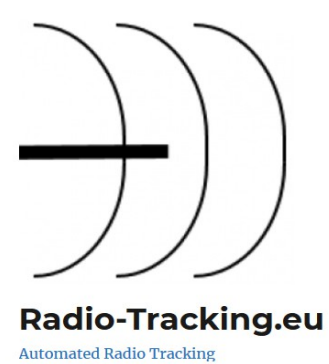

radio-tracking.eu – Tutorial

von Werner Dreckmann DH4KAV Version 1.5.2 (Stand 02.07.2018)

> Macht mit beim Monitoring Fledermauszug in Deutschland! Take part in monitoring bat migration in Germany!

www.fledermauszug-deutschland.de

www.fledermaus-aksa.de www.twitter.com/FledermausAKSA www.facebook.com/Monitoring.Fledermauszug.Deutschland

# Vorwort

Radio-tracking.eu und die gleichlautende Website sind ein Open-Source-Projekt von Ralf Zeidler DJ9RZ zur automatisierten Erfassung von Markierungssendern für die Tiertelemetrie. Das Projekt bietet zahlreiche Möglichkeiten. Habitatüberwachung, Richtungsortung, selbst der Anschluss von IR-Kameras und Ultraschallmikrofonen sind möglich.

Auf all diese technischen Details will das Tutorial <u>nicht</u> eingehen. Es soll aber dem Anwender ermöglichen, eine automatische Empfangsstation einzurichten, welche in der Lage ist, die beim alljährlichen Fledermauszug verwendeten Frequenzen zu überwachen und im Rahmen dieses Citizen-Science-Projekts einen Beitrag zur Erforschung der Zugrouten der migrierender Fledermausarten zu leisten.

Die Daten der so festgestellten Überflüge werden dem Projekt "Fledermauszug Deutschland" (<u>www.fledermauszug-deutschland.de</u>) zur Verfügung gestellt und ergänzen neben den Wiederfunden beringter Tiere und Netzfängen die dazu erforderliche Datenbasis.

Durch den Arbeitskreis Fledermäuse Sachsen-Anhalt e.V. (<u>http://www.fledermaus-aksa.de/</u>) wurde mittlerweile bekanntgegeben, dass die Besenderungen ab dem 10.08.2018 durchgeführt werden. Genaue Termine und Frequenzen werden auf der genannten Website bekanntgegeben.

Alle Angaben im Tutorial beziehen sich auf die Version 3.0. Fallstricke, auf die ich gestoßen bin, sind im Text nochmals besonders <mark>farblich hervorgehoben</mark>, gefundene Programmfehler sind rot kommentiert

#### INHALT

| 1.     | Welche Hardware wird benötigt?               |
|--------|----------------------------------------------|
| 2.     | Welche Software wird benötigt?               |
| 2.1.   | Win32 Disk Imager                            |
| 2.2.   | Das radio-tracking.eu – Image                |
| 2.3.   | Die Analysis Web App                         |
| 3.     | Einrichten des Empfangssystems               |
| 3.1.   | Vorbereiten der microSD-Karte                |
| 3.2.   | Das Image auf die microSD-Karte "brennen"    |
| 3.3.   | Kontaktaufnahme mit dem Raspberry Pi         |
| 3.4.   | Erste Empfangsversuche                       |
| 3.5.   | Einbindung in das heimische WLAN             |
| 3.6.   | Updates installieren                         |
| 4.     | Der Logger                                   |
| 4.1.   | Die Einstellungen des Loggers                |
| 4.1.1. | Receiver Settings                            |
| 4.1.2. | Antenna Settings                             |
| 4.1.3. | Detection Settings                           |
| 4.1.4. | Timer Settings                               |
| 4.1.5. | Database Settings                            |
| 4.2.   | Starten des Loggers                          |
| 4.3.   | Wo sind die Daten?                           |
| 4.4.   | Öffnen der Log-Datei                         |
| 4.5.   | Öffnen abgespeicherter Log-Dateien mit Excel |
| 5.     | Datenanalyse                                 |
| 5.1.   | Installation des Programms "R"               |
| 5.2.   | Erneuter Start von "R"                       |
| 5.3.   | Beispiel für eine Datenanalyse               |
| 5.4.   | Plausibilitätsprüfung                        |
| 5.5.   | Datenbank (in Bearbeitung)                   |
| 6.     | Datenkoordination                            |
| 7.     | Antennen                                     |
| 8.     | Remote-Zugang über das Internet              |
| 9.     | FAQs                                         |

# 1. Welche Hardware wird benötigt?

| Bezeichnung                                      | Preis ca. [€] | Bezugsquelle (Vorschlag) |
|--------------------------------------------------|---------------|--------------------------|
| Raspberry Pi 3                                   | 35 – 45 €     | http://amzn.to/2Bx64YX   |
| RTL-USB-Dongle (mit Chipsatz R820T, R820T2 oder  | 10 - 180 €    | http://amzn.to/2BvYeyB   |
| Elonics E4000)                                   |               |                          |
| Netzteil für Raspberry Pi mit Mini-USB Anschluss | 8 -15 €       | http://goo.gl/SXe4BP     |
| (min. 2,5 A)                                     |               |                          |
| Adapter SMA(m) auf BNC (f)                       | 4-7€          | https://goo.gl/JwSHSw    |
| Micro SD-Karte 32GB                              | 15 - 20 €     | http://amzn.to/2j1p4al   |

Anhand der oben genannten Bezugsquellen kann der komplette Materialsatz für ca. 89 € zusammengestellt werden. Womöglich findet sich aber auch noch das eine oder andere Teil in der heimischen Bastelkiste.

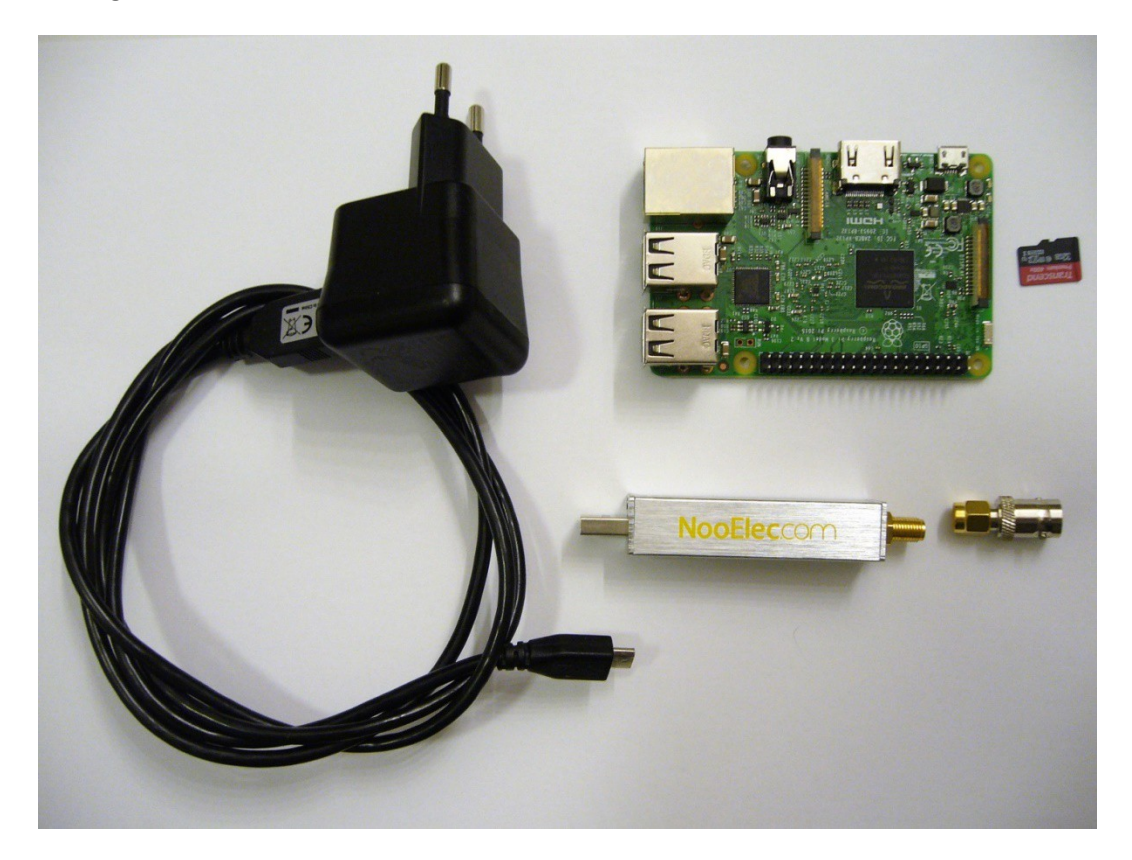

Anstelle des Raspberry Pi3 wurden auch schon der Pi2 und der Pi Zero erfolgreich getestet. Für die Verwendung des Pi3+ muss die Software noch modifiziert werden. Wer Überraschungen vermeiden will, sollte erst mal den Pi3 verwenden, denn alles hier Gezeigte wurde mit dem Pi3 gemacht.

Als Empfänger hat sich der NooElec NESDR Smart smart bewährt, der mit einem massiven Aluminiumgehäuse und einem sehr guten Preis/Leistungs-Verhältnis daherkommt.

Selbstverständlich wird auch noch eine geeignete Antenne benötigt. Diesem Thema wird aber noch ein eigenes Kapitel gewidmet, da die Möglichkeiten zur Installation einer solchen höchst unterschiedlich sein können.

# 2. Welche Software wird benötigt?

Bevor ihr die angegebenen Links benutzt, schaut bitte auf Ralf Zeidlers Seite radio-tracking.eu nach, ob es Links zu aktuelleren Versionen gibt. Alle in diesem Tutorial genanten Beschreibung beziehen sich auf die Installation unter Windows<sup>™</sup>-Betriebssystemen, obwohl die Installation unter Linux grundsätzlich auch möglich ist.

## 2.1. Win32 Disk Imager

Quellen:

https://www.heise.de/download/product/win32-disk-imager-92033

http://www.chip.de/downloads/Win32-Disk-Imager\_46121030.html

http://www.computerbild.de/download/Win32-Disk-Imager-5459603.html

Diese Software wird benötigt um das Betriebssystem für den Raspberry Pi und die radio-tracking.eu-Software als Image auf die SD-Karte zu brennen.

## 2.2. Das radio-tracking.eu – Image

Quelle:

https://radio-tracking.eu/wp-content/uploads/2018/02/rteu\_3\_0.7z

Enthält alles was der Raspberry Pi braucht um als automatisierte Telemetriestation zu arbeiten.

Nach dem "Auspacken" dieser Datei liegt die Image-Datei rteu\_3\_0.img vor.

Solltet ihr die Datei nicht auspacken können, findet ihr ein entsprechendes Programm auf der Seite <u>https://www.7-zip.org/</u>

Auch wenn selten neue Versionen des Images erscheinen - so gibt es doch regelmäßige Updates, die direkt auf den Raspberry heruntergeladen werden können. Das Prozedere ist in Kapitel 3.6. beschrieben.

#### 2.3. Die Analysis Web App

Damit werden die gesammelten Daten später gefiltert und ausgewertet. Sie besteht aus der Datenanalyse-Software "R"

https://cran.r-project.org/bin/windows/base/

und einer von Ralf dafür geschriebenen Applikation, die man hier herunterladen kann

https://github.com/radiotrackingeu/logger\_map\_app/archive/master.zip

# 3. Einrichten des Empfangssystems

#### 3.1. Vorbereiten der microSD-Karte

Der Raspberry Pi benötigt erst mal seine Betriebssoftware, die auf einer Micro-SD-Karte hinterlegt wird. Bitte verwendet eine 32GB-Karte, damit auch für spätere Softwareupdates und für eure Daten genügend Platz ist. Damit ihr die Software von eurem Rechner aus aufspielen könnt ist ein Adapter auf das normale SD-Karten-Format notwendig, der ist meist schon bei der micro-SD-Karte dabei.

Wenn die Karte flammneu ist, könnt Ihr schon mit dem nächsten Punkt auf Seite 5 weitermachen. Wenn die Karte schon anderweitig genutzt wurde, empfehle ich erst mal die Karte "plattzumachen".

Dazu zunächst die Karte in den Rechner einsetzen. Anschließende Aufforderungen, die Karte zu formatieren, könnt ihr getrost ignorieren, denn Sie wird beim Brennen des Images ohnehin formatiert.

Dann gebt im Suchfeld eures Windows das Wort "Computerverwaltung" ein. Windows 10-Benutzer finden diese auch unter:

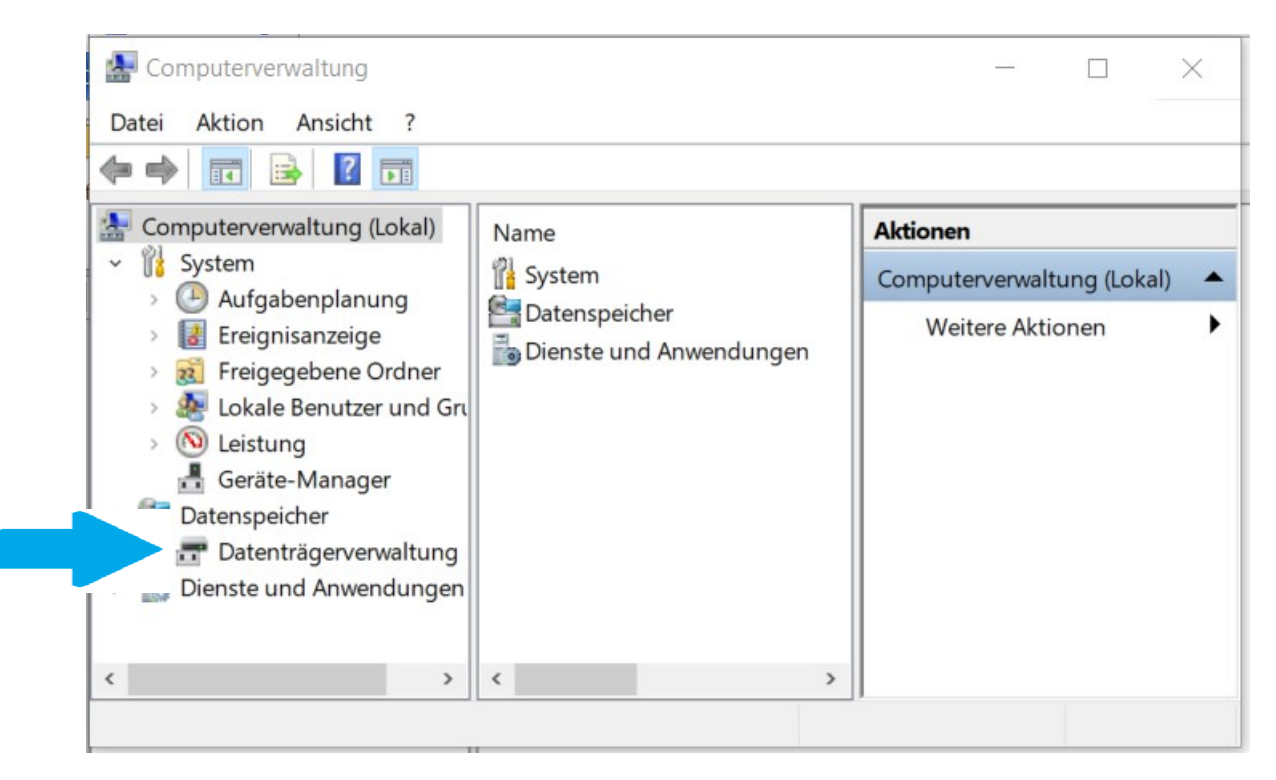

C:\ProgramData\Microsoft\Windows\Start Menu\Programs\Administrative Tools

Dann bitte auf Datenträgerverwaltung klicken

| compaterverwartung                                                                                                    |                                             |                                                        |                        |                             |                                                                        |
|----------------------------------------------------------------------------------------------------|---------------------------------------------|--------------------------------------------------------|------------------------|-----------------------------|------------------------------------------------------------------------|
| Datei Aktion Ansicht ?                                                                                                    |                                             |                                                        |                        |                             |                                                                        |
| 🔶 🍬 🙇 🖬 🖉 📂                                                                                                    | 🗙 🛃 📑 🎽 🖾                                   |                                                        |                        |                             |                                                                        |
| 🛃 Computerverwaltung (Lokal)                                                                                              | Volume                                      | Layout Typ                                             | Dateisystem            | Status                      |                                                                        |
| ~ 👔 System                                                                                                    | (C:)                                        | Einfach Basi                                           | NTFS                   | Fehlerfrei (System,         | Startpartition, Auslagerungsdatei, A                                   |
| > 🕒 Aufgabenplanung                                                                                                    | 📼 (Datenträger 0 Partitio                   | on 2) Einfach Basis                                    | 5                      | Fehlerfrei (Wieder          | herstellungspartition)                                                 |
| > 🛃 Ereignisanzeige                                                                                                    | 💻 (Datenträger 1 Partitie                   | on 2) Einfach Basi                                     | 5                      | Fehlerfrei (Primäre         | Partition)                                                             |
| > 👸 Freigegebene Ordner                                                                                                   | boot (F:)                                   | Einfach Basi                                           | FAT32                  | Fehlerfrei (Primäre         | Partition)                                                             |
| ן 🚈 Lokale Benutzer und Gru                                                                                               | Medien (E:)                                 | Einfach Basi                                           | 5 NTFS                 | Fehlerfrei (Primäre         | Partition)                                                             |
| > 🐚 Leistung                                                                                                    | <                                           |                                                        |                        |                             | >                                                                      |
| <ul> <li>Geräte-Manager</li> <li>Datenspeicher</li> <li>Datenträgerverwaltung</li> <li>Dienste und Anwendungen</li> </ul> | CD 0<br>DVD (D:)<br>Kein Medium             |                                                        |                        |                             |                                                                        |
|                                                                                                    | Datenträger 0 Basis 298.09 GB Online        | <b>(C:)</b><br>148.28 GB NTFS<br>Fehlerfrei (System, S | itartpartition,        | 790 MB<br>Fehlerfrei (Wiede | <b>Medien (E:)</b><br>149.04 GB NTFS<br>Fehlerfrei (Primäre Partition) |
|                                                                                                    | Datenträger 1 Wechselmedium 30.01 GB Online | boot (F:)<br>63 MB FAT<br>Fehlerfrei (Fehler           | B<br>frei (Primäre Par | 24.02 GB<br>Nicht zugeor    | dnet                                                                   |
| < >>                                                                                                    | Nicht zugeordnet                            | Primäre Partition                                      |                        |                             |                                                                        |

Hier wurde die SD-Karte als Datenträger 1 (Laufwerk F:) gefunden.

Nun mit der rechten Maustaste auf die belegten Partition klicken (rote Pfeile) und "Volume löschen" wählen. ACHTUNG: Macht dies nur, wenn Ihr euch sicher seid, dass es sich wirklich um die SD-Karte handelt, die ihr da gerade löscht! Danach sollte es so aussehen:

| E Computerverwaltung                                                                                                    |                                                                              |                                        |                                     |              |                                                 |                                                                                      |         |
|----------------------------------------------------------------------------------------------------|------------------------------------------------------------------------------|----------------------------------------|-------------------------------------|--------------|-------------------------------------------------|--------------------------------------------------------------------------------------|---------|
| Datei Aktion Ansicht ?                                                                                                    |                                                                              |                                        |                                     |              |                                                 |                                                                                      |         |
| 🗢 🔿 🙍 🖬 🖉 🗩                                                                                                    | 🗙 🖸 🔒 🍺 🖾                                                                    |                                        |                                     |              |                                                 |                                                                                      |         |
| 🔚 Computerverwaltung (Lokal)                                                                                                    | Volume                                                                       | Lay                                    | out Typ                             | Dateisyste   | em Status                                       |                                                                                      |         |
| <ul> <li>System</li> <li>Aufgabenplanung</li> <li>Ereignisanzeige</li> <li>Freigegebene Ordner</li> <li>Lokale Benutzer und Gru</li> </ul> | <ul> <li>(C:)</li> <li>(Datenträger 0 Partit</li> <li>Medien (E:)</li> </ul> | Einf<br>ion 2) Einf<br>Einf            | ach Basis<br>ach Basis<br>ach Basis | NTFS<br>NTFS | Fehlerfrei (S<br>Fehlerfrei (W<br>Fehlerfrei (P | ystem, Startpartition, Auslager<br>Viederherstellungspartition)<br>rimäre Partition) | rungsda |
| > 🔕 Leistung                                                                                                    | <                                                                            |                                        |                                     |              |                                                 |                                                                                      | >       |
| Gerate-Mariager     Datenspeicher     Totenträgerverwaltung     Dienste und Anwendungen                                                    | CD 0<br>DVD (D:)<br>Kein Medium                                              |                                        |                                     |              |                                                 |                                                                                      | Â       |
|                                                                                                    | Datenträger 0 Basis 298.09 GB Online                                         | <b>(C:)</b><br>148.28 GE<br>Fehlerfrei | 8 NTFS<br>(System, St               | artpartiti   | 790 MB<br>Fehlerfrei (Wiec                      | <b>Medien (E:)</b><br>149.04 GB NTFS<br>Fehlerfrei (Primäre Partition)               |         |
|                                                                                                    | <b>Datenträger 1</b><br>Wechselmedium<br>30.01 GB<br>Online                  | 30.01 GB<br>Nicht zug                  | eordnet                             |              |                                                 |                                                                                      |         |
| < >                                                                                                    | Nicht zugeordnet                                                             | Primäre Pa                             | artition                            |              |                                                 |                                                                                      |         |

Die Computerverwaltung kann nun geschlossen werden.

## 3.2. Das Image auf die microSD-Karte "brennen"

Bevor Ihr weitermacht, kontrolliert mit dem Windows-Explorer, welcher Laufwerksbuchstabe der SD-Karte zugewiesen wurde (hier G:)

| 🗹                         | ≂   E           | xplorer         |                                                  |
|---------------------------|-----------------|-----------------|--------------------------------------------------|
| Datei                     | Start           | Freigeben       | Ansicht                                          |
| An Schnellz<br>anhefte    | ugriff Kop<br>n | Dieren Einfügen | X Ausschneiden<br>S Pfad kopierer<br>Verknüpfung |
|                           |                 | Zwischenabla    | age                                              |
| $\leftarrow  \rightarrow$ | $\sim \uparrow$ | 📌 > Schne       | llzugriff                                        |
|                           |                 |                 |                                                  |
| > 🏄 Sch                   | nellzugr        | iff             |                                                  |
| > 🝊 On                    | eDrive          |                 |                                                  |
| 🗸 🇢 Die                   | eser PC         |                 |                                                  |
| > 📙 3                     | D-Objek         | te              |                                                  |
| > 📜 B                     | ilder           |                 |                                                  |
| > 📙 D                     | esktop          |                 |                                                  |
| > 📔 D                     | okument         | te              |                                                  |
| > 📜 D                     | ownload         | ls              |                                                  |
| > 🐌 N                     | lusik           |                 |                                                  |
| > 🔳 V                     | ideos           |                 |                                                  |
| > 💺 Le                    | okaler Da       | atenträger (C:  | )                                                |
| > 🧹 M                     | ledien (E       | :)              | $\sim$                                           |
| > 臱 S                     | ecure Dig       | gital-Speicher  | gerat (G:)                                       |

Nun könnt Ihr das Programm Win32 Diskmanager starten, welches ihr sicher schon installiert habt.

Als Image-Datei wählt ihr das aktuelle radio-tracking.eu-Image aus (hier: rteu\_3\_0.img). Als Datenträger den Laufwerksbuchstaben eurer SD-Karte. Weitere Einstellungen sind nicht notwendig. Dann auf *Schreiben* klicken.

Der Fortschritt wird durch einen grünen Laufbalken angezeigt. Etwas Geduld bitte – je nach Kartengröße und Rechnergeschwindigkeit kann dieser Vorgang bis zu einer halben Stunde dauern. (Bei mir dauerte dies bei einer 32GB-Karte ca. 10 Minuten).

| 👒 Win32 Disk Imager - 1.0 —                                        | п×                     |
|--------------------------------------------------------------------|------------------------|
| Image-Datei<br>adioTracking.eu/rteu Workshop/rteu_3_0/rteu_3_0.img | Datenträger<br>[G:\] ▼ |
| Hash                                                               |                        |
| None  Generate Copy                                                |                        |
| Read Only Allocated Partitions                                     |                        |
| Fortschritt                                                        |                        |
|                                                                    | 16%                    |
| Abbrechen Lesen Schreiben Verify Only                              | Beenden                |
| 11.8812MB/s                                                        | 01:35/09:43            |

Wurde der Vorgang erfolgreich abgeschlossen, bitte die Karte nicht einfach herausziehen, sondern vorher "auswerfen"=abmelden.

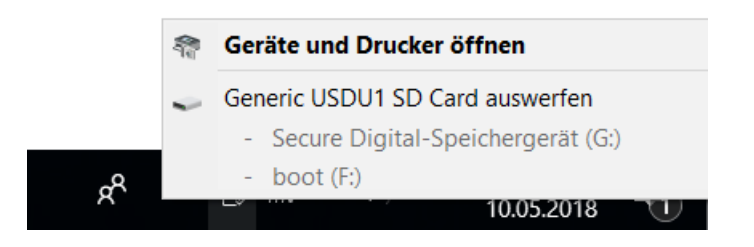

Lasst euch dabei nicht von irgendwelchen Aufforderungen, dass die Karte neu formatiert werden muss, beeindrucken.

Sollten bei einer neuen Karte Probleme aufgetreten sein, zurück zu Kapitel n3.1.

Nun kann die Micro-SD Karte aus dem Adapter entnommen und in den vorgesehenen Schlitz auf der Unterseite des Raspberry Pi eingesetzt werden.

#### 3.3. Kontaktaufnahme mit dem Raspberry Pi

Nun könnt ihr den RTL-USB-Dongle in einer der 4 USP-Ports des Raspberry Pi einstecken und eure Stromversorgung (USB-Netzteil, Powerbank, Rechner-USB-Buchse) über die Min-USB-Buchse anschließen.

Nach ca. 2 Minuten sollte auf eurem Rechner ein WiFi-Zugang mit der SSID *rteuv2* erkannt werden.

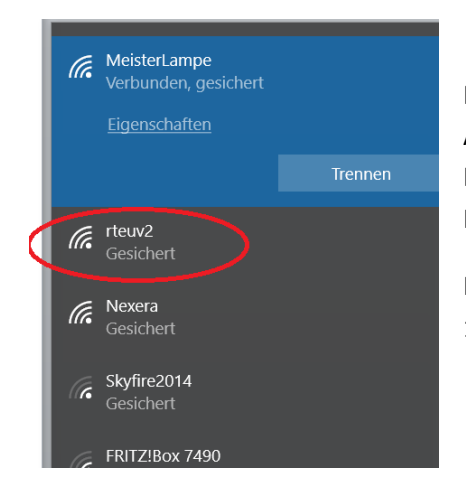

Meldet euch dort mit dem Passwort *sdrtracking* an. War die Anmeldung erfolgreich, habt ihr nun zwar kein Kontakt mehr zum Internet, dafür aber Zugriff auf den Raspberry Pi. (Das mit dem Internet kriegen wir später noch hin.)

Nun könnt ihr euren Internet-Browser öffnen und die IP-Adresse 192.168.1.1. eingeben.

#### Jetzt erscheint die Anmeldung:

| л      | ie naus or me     | LOUE. NEAU 77710 FILEUSE INFOLMATION.                                                                          | _ |
|--------|-------------------|----------------------------------------------------------------------------------------------------|---|
| cl     | Authentifizierung | erforderlich 2                                                                                                 | < |
|        | 0                 | http://192.168.1.1 verlangt einen Benutzernamen und ein Passwort. Ausgabe der Website: "Restricted<br>Content" | I |
| n      | Benutzername:     |                                                                                                    | ] |
| .2     | Passwort:         | ••••••                                                                                                    | ] |
| C<br>, |                   | OK Abbrechen                                                                                                   |   |
|        | rovides a com     |                                                                                                    |   |

#### Authentifiziert euch mit dem Benutzernamen pi und dem Passwort rteuv2! . Voila!

| raspiv2/radiotrackingeu_basic_:                                         | × radio-tracking.eu × +                                                                          |                          |              | - a ×                                       |
|-------------------------------------------------------------------------|--------------------------------------------------------------------------------------------------|--------------------------|--------------|---------------------------------------------|
| ← → ♂ ☆                                                                 | ③ 192.168.1.1                                                                                    |                          | 💟 🏠 🔍 Suchen | III\ 🗉 🔏 🔕 🗹 💿 🚍                            |
|                                                                         | radio-trackir                                                                                    | ıg.eu                    |              |                                             |
| Features PDF Manual                                                     | ls                                                                                               |                          |              |                                             |
| Version 3.0 a                                                           | ka Nyctalus                                                                                      |                          |              |                                             |
| Radio signal loggin                                                     |                                                                                                  |                          |              |                                             |
| -> on a 250 kHz/1 MH<br>-> Output is saved as<br>-> Up to two receivers | Iz frequency range or on single frequency<br>.csv file or in a MySQL Database<br>s are supported | (higher detection range) |              |                                             |
| Browser-Spectrum-                                                       |                                                                                                  |                          |              |                                             |
| -> Visual feedback of<br>-> Demodulation<br>-> To check for noise :     | the spectrum<br>sources                                                                          |                          |              |                                             |
| SDR# support                                                            |                                                                                                  |                          |              |                                             |
| -> Monitor a Frequence<br>-> Handy                                      | cy Range of up to 2MHz                                                                           |                          |              |                                             |
| Remote Access                                                           |                                                                                                  |                          |              |                                             |
| -> Using 2G/3G/4G H<br>-> VPN-Certificate is r                          | otspots<br>required (paid feature)                                                               |                          |              |                                             |
| WiFi                                                                    |                                                                                                  |                          |              |                                             |
| -> Can create own ho<br>-> Login to an externa                          | tspot for access<br>al Hotspot                                                                   |                          |              |                                             |
| Camera                                                                  |                                                                                                  |                          |              |                                             |
|                                                                         | 🖸 🔚 🤻 🛷 😆 🔣 🕯                                                                                    | • 🖬 🕥 🮅 📑 🚳              |              | κ <sup>R</sup> ∧ <u>κ</u> 100 Φ) DEU 1452 🛼 |

## 3.4. Erste Empfangsversuche

Nun bitte folgen:

#### $\textit{Menü} \rightarrow \textit{Radio} \rightarrow \textit{Spectrogram} \rightarrow \textit{Spectrogram} \rightarrow \textit{Start} \rightarrow \textit{Link to Device 0}$

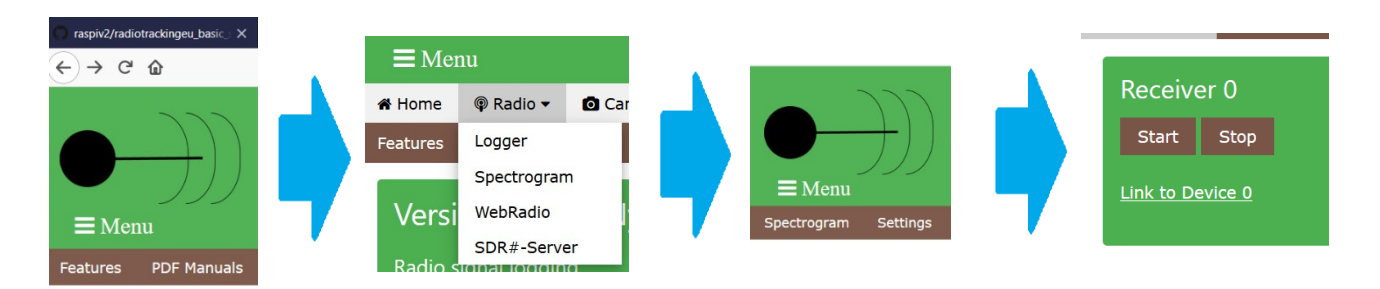

Nun öffnet such folgende Seite und ihr hört schon das "Rauschen der Ferne" - wenn nicht bitte Lautstärkeregler (bzw. Audiomixer) des Rechners kontrollieren.

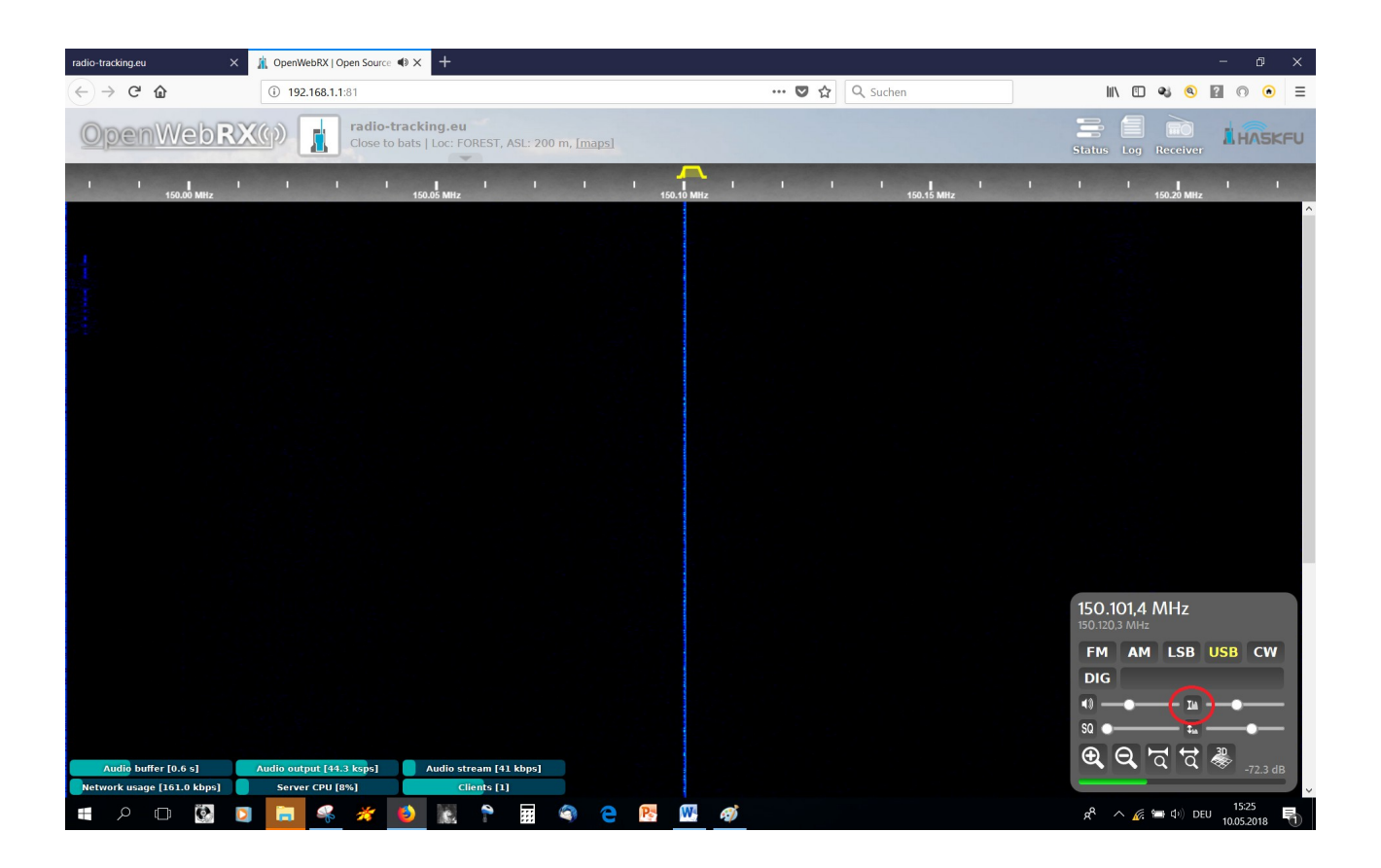

Ihr seht ein sogenanntes Wasserfalldiagramm. Auf der x-Achse ist der Frequenzbereich auf der Y-Achse läuft die Zeit. Die Signalintensität ist farblich kodiert, die Farbskalierung muss aber noch angepasst werden. Dies geschieht über die "Zaubertaste" unten rechts (roter Kreis) Die blaue Linie in der Mitte ist technisch bedingt, sie liegt genau in der Mitte des eingestellten Frequenzbereichs. Je nach Empfängertyp, den ihr verwendet, kann diese schmaler oder breiter ausfallen.

Nach dem Drücken der "Zaubertaste" sieht es nun so aus:

Dass außer blauem Rauschen nichts zu sehen ist, kann daran liegen, dass noch keine Antenne angeschlossen ist. Mit angeschlossener Antenne könnte es so aussehen:

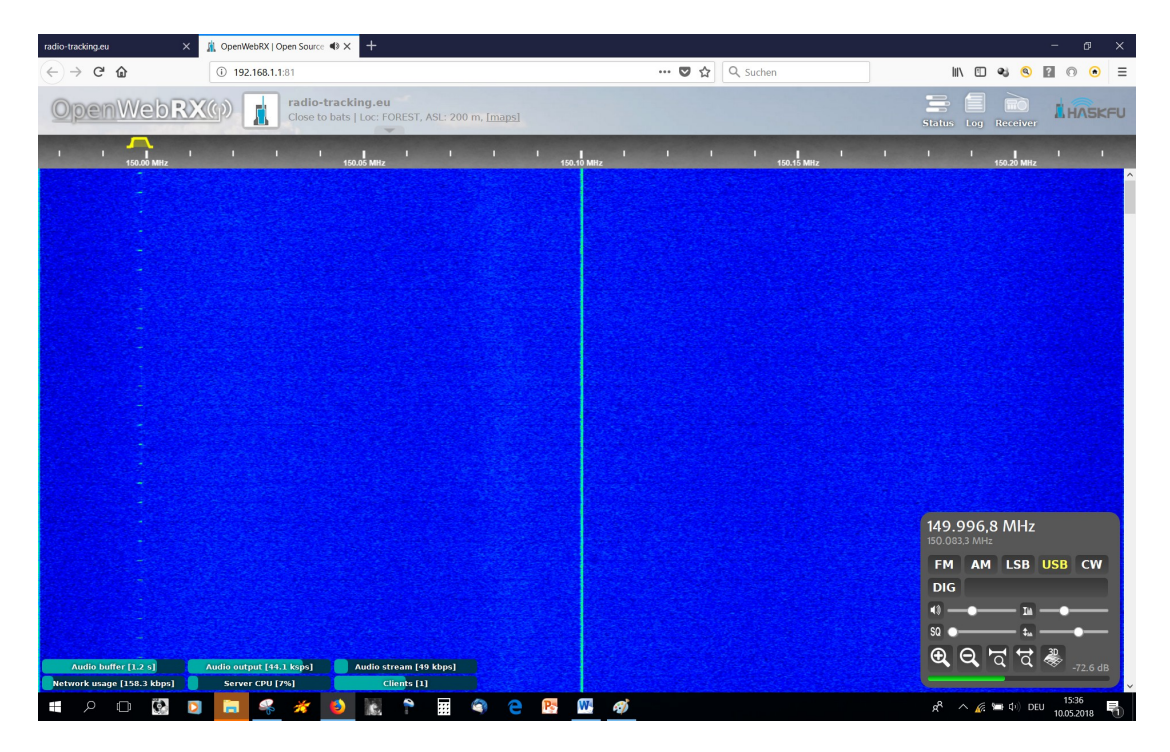

Links sieht man jetzt das Signal eines Peilsenders. Verschiebt man mit der Maus das gelbe Trapez auf der Skala über das Signal, wird es hörbar und unten links wird die Frequenz angezeigt. Die Empfangsart muss dabei auf USB gesetzt sein. Mit der linken Maustaste kann ich am Trapez die Filterbandbreite ändern. Durch Klicken auf USB wird diese wieder auf die Standardbreite zurückgesetzt. Wenn man keinen Testsender zur Verfügung hat, kann man zum Testen auf einen anderen Frequenzbereich ausweichen, z. B. auf den Amateurfunkbereich.

Dazu bitte die Seite mit dem Spektrogramm schließen.

```
Stop \rightarrow Settings \rightarrow Center Frequency auf 144500000 \rightarrow optional: Gain auf 30 \rightarrow Change settings
```

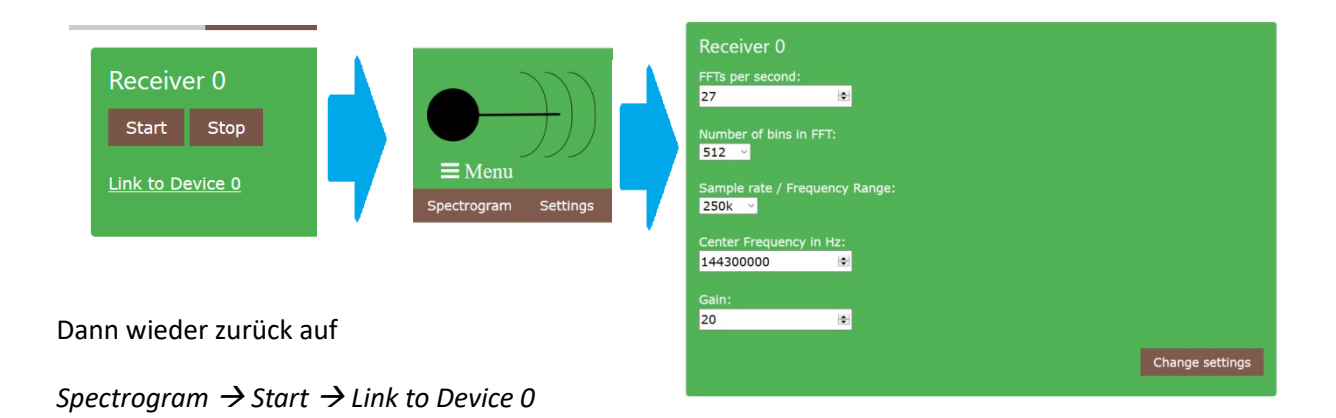

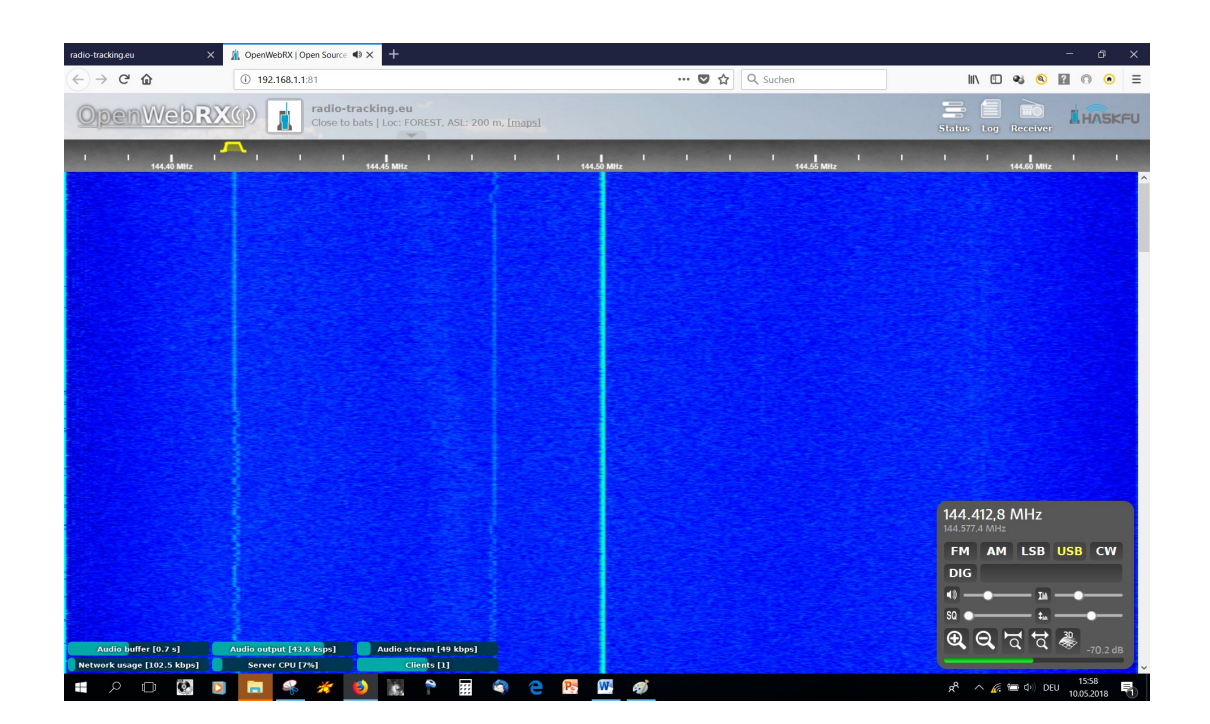

Unter dem gelben Trapez sieht man ein Signal, welches zu der Bake DBOJW auf 144.415 MHz gehört. Man hört einen Dauerton der gelegentlich in Morsezeichen wechselt. Die Bake ist von mir 77 km entfernt und sendet mit 10W. Die Sendeantenne ist allerdings horizontal polarisiert und meine Empfangsantennen vertikal – daher das relativ schwache Signal. Wenn ihr das Spektrogramm verlasst, bitte wieder stoppen.

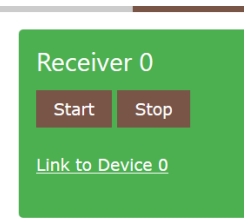

Sollte die WiFi-Verbindung zum Raspberry Pi gelegentlich abreißen, kann es daran liegen, dass ein anderes WLAN-Netz (oder euer eigenes) in der Nähe auf der gleichen Frequenz arbeitet. Das kontrolliert und ändert man am besten gleich am Router.

#### 3.5. Einbindung in das heimische WLAN

Nun ist es sehr lästig, wenn man sich zur Benutzung des Internets wieder von *rteuv2* trennen muss um sich wieder mit dem heimischen WLAN zu verbinden zu können. Aber da gibt es Abhilfe. Der Raspberry Pi kann sich nämlich wie jeder andere Rechner auch am WLAN anmelden und dann für alle anderen in diesem Netz zugänglich sein.

#### Menü → WiFi → WiFi Connection

Dann bitte WiFi-Name (= SSID) und Passwort des zu verbindenden Heimnetzwerks eingeben – und Reboot

| <b>≡</b> Men | u                 |                        |
|--------------|-------------------|------------------------|
| Hotspot      | WiFi Connection   | Lan Connection         |
| After you    | have modified any | thing - please reboot. |
| WiFi-Nam     | le:               |                        |
| LehrerLä     | mpel              |                        |
| Password     |                   |                        |
| 25cvb##      | ASkk+             |                        |
| Change       | Reboot            |                        |
|              |                   |                        |

klicken.mNach dem Reboot wird die vorhandene Wifi-Verbindung getrennt. Nun könnt ihr euch wieder in euer Heimnetzwerk einloggen.

Bitte seid vorsichtig bei der Eingaben von WiFi-Name und Passwort. Wenn ihr hier etwas falsches eintragt, könnt ihr keine Direktverbindung via WiFi zum Raspberry mehr herstellen. Wenn euch das passiert findet ihr Hilfe in Kapitel 9. FAQs Aber wo finde ich dort den Raspberry Pi? Dazu müsst ihr einmal in euren Router schauen. In jedem Router gibt es irgendwo ein Menü, wo ihr die IP-Adressen der eingeloggten Rechner einsehen könnt.

| Bei | einer Fr | itzBox | sieht e | s z. B so | o aus ( | IP und | MAC-Adressen | unkenntlich | gemacht): |
|-----|----------|--------|---------|-----------|---------|--------|--------------|-------------|-----------|
|     | ee       |        |         |           |         |        |              |             | 00        |

| FRITZ!Box 7490                                                                                                    |                                                                                                    |                                                                                                    |                                                                                                    |                                                                                                    | MyFRITZ!                                                                                                    |                                                                                                    |                                                                                                    |
|----------------------------------------------------------------------------------------------------|----------------------------------------------------------------------------------------------------|----------------------------------------------------------------------------------------------------|----------------------------------------------------------------------------------------------------|----------------------------------------------------------------------------------------------------|----------------------------------------------------------------------------------------------------|----------------------------------------------------------------------------------------------------|----------------------------------------------------------------------------------------------------|
| WLAN > Funknetz                                                                                                    |                                                                                                    |                                                                                                    |                                                                                                    |                                                                                                    |                                                                                                    |                                                                                                    | (                                                                                                    |
| Die FRITZIBox stellt das WLAN-Funknetz s<br>verbunden sind und für diese Geräte Eins<br>Verbindungen zur FRITZIBox einrichten.                                                                                                    | sowohl über das 2,4 GHz<br>tellungen festlegen. Sie                                                                                                    | :- als auch über das 5 GHz-Fre<br>können den WLAN-Funknetze                                                                                                    | quenzband bereit. I<br>en individuelle Nam                                                                                                    | Hier können Sie erkennen, welch<br>ven (SSID) geben und mit Hilfe ei                                                                                                    | ne Geräte mit Ihrer FRI<br>ines QR-Codes bequen                                                                                                    | TZIBox<br>n WLAN                                                                                                    |                                                                                                    |
| Die Liste zeigt WLAN-Geräte, die aktuell m                                                                                                    | nit der FRITZIBox verbur                                                                                                    | nden oder aus früheren Verbir                                                                                                    | ndungen bekannt si                                                                                                    | nd.                                                                                                    |                                                                                                    |                                                                                                    |                                                                                                    |
| <ul> <li>() fritzbox/#</li> <li>FRITZ!Box 7490</li> <li>WLAN &gt; Funknetz</li> <li>WLAN &gt; Funknetz</li> <li>Die FRITZ!Box stellt das WLAN-Funknetz sowohl über das 2<br/>verbindungen zur FRITZ!Box einrichten.</li> <li>Bekannte WLAN-Geräte</li> <li>Die Liste zeigt WLAN-Geräte.</li> <li>Bekannte WLAN-Geräte</li> <li>Die Liste zeigt WLAN-Geräte, die aktuell mit der FRITZ!Box</li> <li>WLAN</li> <li>Funknetz</li> <li>Funknetz</li> <li>Gastzugang</li> <li>Repeater</li> <li>DECT</li> <li>Gastzugang</li> <li>Repeater</li> <li>DECT</li> <li>Diagnose</li> <li>System</li> <li>Assistenten</li> <li>Assistenten</li> <li>Assistenten</li> <li>Assistenten</li> <li>Assistenten</li> <li>Assistenten</li> <li>Citoligose Anmeldeversuch zeigen ▼</li> <li>Funknetz</li> <li>Funknetz</li> <li>Funknetz</li> <li>Funknetz</li> <li>Forknetz</li> <li>Forknetz</li> <li>Funknetz</li> <li>Funknetz</li> </ul> | IP-Adresse                                                                                                    | MAC-Adresse                                                                                                    | Datenrate<br>(Mbit/s)                                                                                                    | Eigenschaften                                                                                                    |                                                                                                    |                                                                                                    |                                                                                                    |
| 1100WS-EM048019                                                                                                    |                                                                                                    |                                                                                                    |                                                                                                    | nicht verbunden                                                                                                    | P                                                                                                    | 1                                                                                                    | ×                                                                                                    |
| android-cb6a16712e72f6f7                                                                                                    |                                                                                                    |                                                                                                    |                                                                                                    | nicht verbunden                                                                                                    | Ģ                                                                                                    | 1                                                                                                    | ×                                                                                                    |
| DESKTOP-1ACO932                                                                                                    |                                                                                                    |                                                                                                    |                                                                                                    | nicht verbunden                                                                                                    | Ģ                                                                                                    | 1                                                                                                    | ×                                                                                                    |
| DESKTOP-S6KQUMH                                                                                                    |                                                                                                    |                                                                                                    |                                                                                                    | nicht verbunden                                                                                                    | P                                                                                                    | 1                                                                                                    | ×                                                                                                    |
| HUAW DESKTOP-S6KQUMH                                                                                                    |                                                                                                    |                                                                                                    |                                                                                                    | nicht verbunden                                                                                                    | P                                                                                                    | 1                                                                                                    | ×                                                                                                    |
| iPad-von-Line                                                                                                    |                                                                                                    |                                                                                                    |                                                                                                    | nicht verbunden                                                                                                    | P                                                                                                    | 1                                                                                                    | ×                                                                                                    |
| iPadvonCaroline                                                                                                    |                                                                                                    |                                                                                                    |                                                                                                    | nicht verbunden                                                                                                    | Ģ                                                                                                    | 1                                                                                                    | ×                                                                                                    |
| 👘 lime2                                                                                                    |                                                                                                    |                                                                                                    |                                                                                                    | nicht verbunden                                                                                                    | P                                                                                                    | 1                                                                                                    | ×                                                                                                    |
| Obersicht   Internet   Internet   Int                                                                                                    | P                                                                                                    | 1                                                                                                    | ×                                                                                                    |                                                                                                    |                                                                                                    |                                                                                                    |                                                                                                    |
| 💮 WDprivat                                                                                                    |                                                                                                    |                                                                                                    |                                                                                                    | nicht verbunden                                                                                                    | P                                                                                                    | 1                                                                                                    | ×                                                                                                    |
|                                                                                                    | WLAN > Funknetz         Die FRITZIBox stellt das WLAN-Funknetz s         verbunden sind und für diese Geräte Eins         Verbindungen zur FRITZIBox einrichten.         Bekannte WLAN-Geräte         Die Liste zeigt WLAN-Geräte, die aktuell m         Name         Il00WS-EM048019         android-cb6a16712e72f6f7         DESKTOP-1AC0932         DESKTOP-SGKQUMH         PIAUW DESKTOP-SGKQUMH         PiPad-von-Line         PiPad-von-Line         PiPad-von-Line         Winnivat | WLAN > Funknetz         Die FRITZIBox stellt das WLAN-Funknetz sowohl über das 2,4 GHz         verbunden sind und für diese Geräte Einstellungen festlegen. Sie         Verbindungen zur FRITZIBox einrichten.         Bekannte WLAN-Geräte         Die Liste zeigt WLAN-Geräte, die aktuell mit der FRITZIBox verbur <b>Name</b> I100WS-EM048019            android-cb6a16712e72f6f7            P DESKTOP-JAC0932            P DESKTOP-S6KQUMH            iPad-von-Line            ime2            ime2            ime2            WDorivat | WLAN > Funknetz         Die FRITZIBox stellt das WLAN-Funknetz sowohl über das 2,4 GHz- als auch über das 5 GHz-Fre verbunden sind und für diese Geräte Einstellungen festlegen. Sie können den WLAN-Funknetz         Verbindungen zur FRITZIBox einrichten.         Bekannte WLAN-Geräte         Die Liste zeigt WLAN-Geräte, die aktuell mit der FRITZIBox verbunden oder aus früheren Verbin <ul> <li>InOWS-EM048019</li> <li>android-cb6a16712e72f6f7</li> <li>DESKTOP-1AC0932</li> <li>DESKTOP-S6KQUMH</li> <li>IPad-von-Line</li> <li>iPad-von-Line</li> <li>iPad-von-Line</li> <li>iPad-von-Line</li> <li>Winnivat</li> </ul> | WLAN > Funknetz         Die FRITZIBox stellt das WLAN-Funknetz sowohl über das 2,4 GHz- als auch über das 5 GHz-Frequenzband bereit. I         verbunden sind und für diese Geräte Einstellungen festlegen. Sie können den WLAN-Funknetzen individuelle Nam         Verbindungen zur FRITZIBox einrichten.         Bekannte WLAN-Geräte         Die Liste zeigt WLAN-Geräte, die aktuell mit der FRITZIBox verbunden oder aus früheren Verbindungen bekannt si         Mame       IP-Adresse       MAC-Adresse       Datenrate (Mbit/s)         In 100WS-EM048019       INOWS-EM048019       INOWS-EM048019         In DESKTOP-1AC0932       DESKTOP-56KQUMH       INOWS IN Construction         Image       INUM (DESKTOP-56KQUMH)       INOWS INCOMPARE         Image       Image       Image       Image         Image       Image       Image       Image         Image       Image       Image       Image         Image       Image       Image       Image         Image       Image       Image       Image         Image       Image       Image       Image         Image       Image       Image       Image       Image         Image       Image       Image       Image       Image       Image       Image       Image       Image       Image | WLAN > Funknetz         Die FRITZIBox stellt das WLAN-Funknetz sowohl über das 2,4 GHz- als auch über das 5 GHz-Frequenzband bereit. Hier können Sie erkennen, welch verbunden sind und für diese Geräte Einstellungen festlegen. Sie können den WLAN-Funknetzen individuelle Namen (SSID) geben und mit Hilfe ei Verbindungen zur FRITZIBox einrichten.         Bekannte WLAN-Geräte         Die Liste zeigt WLAN-Geräte, die aktuell mit der FRITZIBox verbunden oder aus früheren Verbindungen bekannt sind.         IP-Adresse       MAC-Adresse         Øatenrate       Igenschaften         INOWS-EM048019       nicht verbunden         INOWS-EM048019       nicht verbunden         IOE SKTOP-1AC0932       nicht verbunden         IP-Advonciane       nicht verbunden         IP-Advonciane       nicht verbunden         IP-Advonciane       nicht verbunden         IP-BAVONCaroline       nicht verbunden         IP-Advonciane       nicht verbunden | WLAN > Funknetz         Die FRITZIBox stellt das WLAN-Funknetz sowohl über das 2,4 GHz- als auch über das 5 GHz-Frequenzband bereit. Hier können Sie erkennen, welche Geräte mit Ihrer FRI<br>verbunden sind und für diese Geräte Einstellungen festlegen. Sie können den WLAN-Funknetzen individuelle Namen (SSID) geben und mit Hilfe eines QR-Codes bequen<br>Verbindungen zur FRITZIBox einrichten.         Bekannte WLAN-Geräte         Bie Liste zeigt WLAN-Geräte, die aktuell mit der FRITZIBox verbunden oder aus früheren Verbindungen bekannt sind.         In P. Adresse       MAC-Adresse       Datenrate<br>(Mbit/s)       Eigenschaften         In Owns - EM048019       nicht verbunden       IP         In De SKTOP-1AC0932       nicht verbunden       IP         Im Hu/W DESKTOP-S6KQUMH       nicht verbunden       IP         Im Hu/W DESKTOP-S6KQUMH       nicht verbunden       IP         Im Hu/W DESKTOP-S6KQUMH       nicht verbunden       IP         Im Hu/W DESKTOP-S6KQUMH       nicht verbunden       IP         Im Hu/W DESKTOP-S6KQUMH       nicht verbunden       IP         Im E2       im AdvonCaroline       nicht verbunden       IP         Im E2       nicht verbunden       IP       In Cht verbunden       IP         Im Murinat       nicht verbunden       IP       In Cht verbunden       IP | WLAN > Funknetz         Die FRITZIBox stellt das WLAN-Funknetz sowohl über das 2,4 GHz- als auch über das 5 GHz-Frequenzband bereit. Hier können Sie erkennen, welche Geräte mit Ihrer FRITZIBox verbunden sind und für diese Geräte Einstellungen festiegen. Sie können den WLAN-Funknetzen individuelle Namen (SSID) geben und mit Hilfe eines QR-Codes bequem WLAN-Verbindungen zur FRITZIBox einrichten.         Bekannte WLAN-Geräte         Die Liste zeigt WLAN-Geräte, die aktuell mit der FRITZIBox verbunden oder aus früheren Verbindungen bekannt sind.         I 100WS-EM048019       nicht verbunden         android-obfa16712e72f6f7       nicht verbunden         P 104W DESKTOP-56KQUMH       nicht verbunden         P 104W DESKTOP-56KQUMH       nicht verbunden         P ime2       nicht verbunden         P ime2       nicht verbunden         P Teresa-PC       nicht verbunden         W Wnivat       nicht verbunden |

| TP-LINK                  | <b>۲</b> ° |                                            |                |          |         |
|--------------------------|------------|--------------------------------------------|----------------|----------|---------|
| Status                   |            |                                            |                |          |         |
| Quick Setup              | Wirele     | ss Stations Status                         | ;              |          |         |
| Network                  |            |                                            |                |          |         |
| Dual Band Selection      | Mir        | aless Stations Currently (                 | Connected: 5   | ofrosh   |         |
| Wireless 2.4GHz          | ***        | cless stations ourrently c                 |                | kerresh  |         |
| - Basic Settings         |            |                                            | Current Status | Received | Sent    |
| - WPS                    |            |                                            | Current Status | Packets  | Packets |
| - Wireless Security      | 1          | E4: 00                                     | Associated     | 97,084   | 192,253 |
| - Wireless MAC Filtering | 2          | B4:I @n/ <sup>there</sup> @4:D1            | Associated     | 95,922   | 131,368 |
| - Wireless Advanced      | 3          | D0:17 @                                    | Associated     | 33,198   | 59,844  |
| - Wireless Statistics    | 4          | 98:10.160 <b>**90</b> FE                   | Associated     | 12,498   | 27,198  |
| Wireless 5GHz            | 5          | B8:2 /************************************ | Associated     | 67       | 138     |
| Guest Network            |            |                                            |                |          | 1       |

Die unterste MAC-Adresse hatte bisher den wenigsten Datenverkehr, muss sich also vor kurzem erst angemeldet haben. Ich schreibe mir die physikalische MAC-Adresse auf und rufe die Vergleichstabelle auf, aus welcher ich erkennen kann, welche IP welcher MAC-Adresse zugeordnet wurde.

| TP-LIN              | K°            |                            |               |
|---------------------|---------------|----------------------------|---------------|
| Status              |               |                            |               |
| Quick Setup         | ARP List      |                            |               |
| Network             |               |                            |               |
| Dual Band Selection |               |                            |               |
| Wireless 2.4GHz     |               | MAC Address                | IP Address    |
| Wireless 5GHz       |               | B4: MARCHER D1             | 192.168.0.101 |
| Guest Network       |               | D0 11                      | 192.168.0.103 |
| DHCP                |               | 98: 5.1171111900 FE        | 192.168.0.100 |
| USB Settings        |               | E4 🥬 Land EA               | 192.168.0.102 |
| NAT                 |               | B8:2% ₹****** 1:BC         | 192.168.0.105 |
| Forwarding          |               | 34: ທີ. 😳 🏬 🖤 ED           | 192.168.0.104 |
| Security            |               | 00: L <sup>an</sup> and B5 | 192.168.0.109 |
| Parent Control      |               |                            |               |
| Access Control      | Load Selected | Delete Selected            |               |
| Advanced Routing    |               |                            |               |
| Bandwidth Control   |               |                            | Refresh       |
| IP & MAC Binding    |               |                            |               |
| - Binding Settings  |               |                            |               |
| - ARP List          |               |                            |               |

Da ist sie! – Jetzt mal diese IP ausprobieren.

Aha! Da tut sich was. – Jetzt noch anmelden mit Benutzer pi und Passwort rteuv2! .

| Authentifizierung | Authentifizierung erforderlich X                                                                                 |  |  |  |  |  |
|-------------------|----------------------------------------------------------------------------------------------------|--|--|--|--|--|
| 0                 | http://192.168.0.105 verlangt einen Benutzernamen und ein Passwort. Ausgabe der Website:<br>"Restricted Content" |  |  |  |  |  |
| Benutzername:     |                                                                                                    |  |  |  |  |  |
| Passwort:         |                                                                                                    |  |  |  |  |  |
|                   | OK Abbrechen                                                                                                    |  |  |  |  |  |

#### Ich bin drin! – Und gleichzeitig im Internet surfen funktioniert jetzt auch!

|                                                                               | A Seiten-Ladelenier A T                                                                            |                  |            | ,                |
|-------------------------------------------------------------------------------|----------------------------------------------------------------------------------------------------|------------------|------------|------------------|
| ÷) → C' û                                                                     | ③ ₱ 192.168.0.105                                                                                  | 💟 .              | 🕈 🔍 Suchen | III\ 🗉 👒 🥝 🔝 🔿 📑 |
|                                                                               | radio-tracking.e                                                                                   | u                |            |                  |
| = Menu                                                                        |                                                                                                    |                  |            |                  |
| eatures PDF Manuals                                                           |                                                                                                    |                  |            |                  |
| Version 3.0 ak                                                                | a Nyctalus                                                                                         |                  |            |                  |
| Radio signal logging                                                          |                                                                                                    |                  |            |                  |
| -> on a 250 kHz/1 MHz<br>-> Output is saved as .c<br>-> Up to two receivers a | frequency range or on single frequency (higher<br>isv file or in a MySQL Database<br>are supported | detection range) |            |                  |
| Browser-Spectrum-V                                                            | liewer                                                                                             |                  |            |                  |
| -> Visual feedback of th<br>-> Demodulation<br>-> To check for noise so       | e spectrum<br>urces                                                                                |                  |            |                  |
| SDR# support                                                                  |                                                                                                    |                  |            |                  |
| -> Monitor a Frequency<br>-> Handy                                            | Range of up to 2MHz                                                                                |                  |            |                  |
| Remote Access                                                                 |                                                                                                    |                  |            |                  |
| -> Using 2G/3G/4G Hot<br>-> VPN-Certificate is rec                            | spots<br>quired (paid feature)                                                                     |                  |            |                  |
|                                                                               |                                                                                                    |                  |            |                  |
| -> Can create own hots                                                        | pot for access<br>Hotspot                                                                          |                  |            |                  |
|                                                                               |                                                                                                    |                  |            |                  |

Sobald ihr jetzt den Raspberry Pi aus- und wieder einschaltet, wird er nach kurzer Zeit wieder unter dieser IP in eurem Heimnetz zu finden sein. ABER ACHTUNG! Wenn der WLAN-Router aus- und eingeschaltet wird, z. B wegen Stromausfall oder Nachtschaltung, kann es sein, dass der Raspberry Pi unter einer neuen IP verlinkt wird - dann fängt die Suche wieder von vorne an. Bei mir ändert sich aber immer nur die letzte Ziffer – daher habe ich ihn schnell wieder gefunden. Die (physikalische) MAC-Adresse ändert sich dadurch nicht.

#### 3.6. Updates installieren

Bevor Ihr nun weitermacht, sollte die Software auf dem Raspberry Pi erst mal einem Update unterzogen werden, sonst werdet ihr womöglich die nachfolgenden Funktionen gar nicht finden. Es werden zwar gelegentlich neue Images zum Download eingestellt, dazwischen erfolgt die Aktualisierung durch Downloads direkt auf den Raspberry Pi. Voraussetzung ist, dass der Raspberry mit dem Internet verbunden ist. Die verbindung geschieht entweder über euer heimisches WLAN, wie in 3.5. beschrieben, oder ihr verbindet den Raspberry über ein LAN-Kabel mit eurem Internet-Router. Zum Update Menü gelangt Ihr über

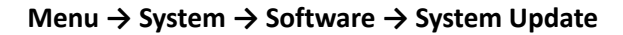

| ■ Menu         | radio-tracking.eu                                                                                    |
|----------------|----------------------------------------------------------------------------------------------------|
| System Update  | Install/Update Applications Application Status Configuration File                                    |
| Update the Use | r Interface - if a single Application has been updated - please go afterwards to Applications. Pleas |
| Development    | /ersion Vupdate config file Voor Noochange in system Voor Update User Interface                      |

Lasst die Einstellungen so stehen wie abgebildet. Die Development Version bietet immer die aktuellsten Änderungen, auch wenn sie manchmal noch nicht 100% ig ausgereift sind.

Dann bitte **Update User Interface** anklicken. Danach sollte die Startseite **(Menu \rightarrow Home)** wie folgt aussehen:

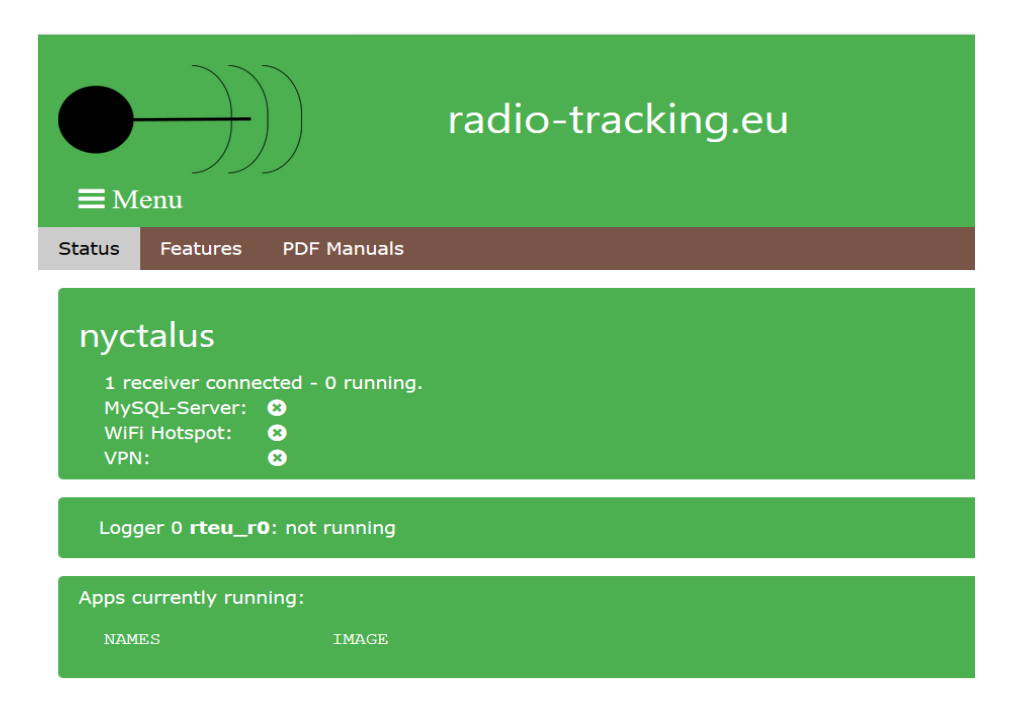

Nun sind die Statusmeldungen direkt auf der Startseite zu sehen.

## 4. Der Logger

Found 1 device(s):

0. Realtek RTI 28381 HIDIR SN: 0000001

Für die Beobachtung des Fledermauszugs soll der gesamte für die Tiertelemetrie zur Verfügung stehende Frequenzbereich automatisch überwacht werden. Dieser liegt zwischen 150.050 MHz und 150.2040 MHz. Eine Speicherung der Rohdaten wäre viel zu aufwändig und würde zuviel überflüssigen Datenballast aufzeichnen. Um das Datenaufkommen gleich zu Beginn zu reduzieren, wendet radio-tracking.eu einen speziellen Algorithmus an, den ich kurz und vereinfacht beschreiben möchte.

- 1. Der Algorithmus sucht nach regelmäßigen Trägerimpulsen innerhalb eines vorgegeben Bandbereichs.
- 2. Signale, die eine vorgegebene Schwelle über dem Grundrauschen überschreiten werden analysiert und wahlweise in einer Datenbank oder in einer TXT/CSV-Datei auf dem Raspberry Pi hinterlegt. So können auch bei einem Zusammenbruch der WiFi-Verbindung keine Daten verloren gehen.
- 3. Neben einem Zeitstempel (timestamp) werden Anzahl der Abtastpunkte (samples), Signaldauer (duration), Abweichung von der Mittenfrequenz (signal\_freq), Bandbreite des Signals (signal\_bw) und Signalintensität (max\_signal) hinterlegt.
- 4. Die TXT-Datei kann mit einem Tabellenkalkulationsprogramm aufgerufen werden. Als Delimiter (Trennzeichen) muss ein Semikolon gewählt werden. Da diese Tabellen jedoch sehr lang sind, ist eine manuelle Auswertung sehr mühsam und praktisch kaum möglich. Zu diesem Zweck kommt eine App zur Datenanalyse zur Anwendung, welche die "Spreu vom Weizen" trennt.
- 5. Beim Logger fallen keine hörbaren Daten mehr an nur Zahlenwerte. Als Excel-Tabelle sieht das dann so aus (allerdings ist die Tabelle in der Realität viel länger).

| 0. Realter, R1220300111211, 514. C | 000001       |          |             |           |            |
|------------------------------------|--------------|----------|-------------|-----------|------------|
| Using device 0: Generic RTL2832U   | OEM          |          |             |           |            |
| Detached kernel driver             |              |          |             |           |            |
| Found Rafael Micro R820T tuner     |              |          |             |           |            |
| Exact sample rate is: 250000.00041 | 4 Hz         |          |             |           |            |
| [R82XX] PLL not locked!            |              |          |             |           |            |
| Sampling at 250000 S/s.            |              |          |             |           |            |
| Tuned to 150125000 Hz.             |              |          |             |           |            |
| Tuner gain set to 29.70 dB.        |              |          |             |           |            |
| Reading samples in async mode      |              |          |             |           |            |
| Will print timestamp every 150000  | 0 transforms |          |             |           |            |
| 2018-05-01 10:12:58.272758601      |              |          |             |           |            |
| timestamp                          | samples      | duration | signal freq | signal bw | max signal |
| 2018-05-01 10:15:15.443962217      | 685872       | 0.0032   | -121875     | 625       | 9.87764    |
| 2018-05-01 10:15:15.443962217      | 685872       | 0.0032   | -103125     | 625       | 9.46006    |
| 2018-05-01 10:15:15.443962217      | 685872       | 0.0032   | -100312.5   | 2500      | 11.073093  |
| 2018-05-01 10:15:15.443962217      | 685872       | 0.0032   | -80312.4922 | 8750      | 13.594475  |
| 2018-05-01 10:15:15.443962217      | 685872       | 0.0032   | -74062.5    | 2500      | 10.427376  |
| 2018-05-01 10:15:15.443962217      | 685872       | 0.0032   | -65625      | 13125     | 14.782856  |
| 2018-05-01 10:15:15.443962217      | 685872       | 0.0032   | -51875.0039 | 9375      | 12.108124  |
| 2018-05-01 10:15:15.443962217      | 685872       | 0.0032   | -6562.50244 | 1250      | 10.890869  |
| 2018-05-01 10:15:15.443962217      | 685872       | 0.0032   | -3750.00269 | 625       | 9.71772    |
| 2018-05-01 10:15:15.443962217      | 685872       | 0.0032   | 22187.4961  | 3750      | 10.922153  |
| 2018-05-01 10:15:15.443962217      | 685872       | 0.0032   | 29062.498   | 5000      | 11.479328  |
| 2018-05-01 10:15:15.443962217      | 685872       | 0.0032   | 38749.9922  | 4375      | 11.650074  |

6. Damit der Timestamp auch die richtige Zeit angibt, muss die interne Uhr des Raspberry Pi auf aktuelles Datum und Uhrzeit gesetzt werden. Hat sich der Raspberry Pi an euer Heimnetz angemeldet, wird die Uhr automatisch synchronisiert. Wenn ihr eine Direktverbindung zum Raspberry Pi hergestellt habt, dann muss die Uhrzeit nach jedem Ein- und Ausschalten neu gesetzt werden.

Wenn ihr Datum/Uhrzeit kontrollieren/korrigieren wollt, dann geht über

 $Men\ddot{u} \rightarrow System \rightarrow System \rightarrow Time/Date$ 

| (←) → C  | ۵          | i) 192.16 | i8.0.107          |                    |                 |                 |            | ♥ ☆       |
|----------|------------|-----------|-------------------|--------------------|-----------------|-----------------|------------|-----------|
| = Mer    | )))<br>nu  |           | radio-tr          | acking             | g.eu            |                 |            |           |
| 🖨 Home   | 🖗 Radio 🕶  | 🖸 Camera  | 🍨 Microphone      | 🛢 Data             | 🗢 WiFi          | <b>≓</b> Remote | 🖋 System 🗸 | R License |
| Features | PDF Manual | 5         |                   |                    |                 |                 | Software   |           |
| Versi    | on 3.0 al  | ka Nycta  | lus<br><u> </u>   | u                  |                 |                 | System     | K         |
|          |            |           | Time/Date         | Host               | name            | Expa            |            |           |
|          |            |           | Wed May<br>Update | 16 20:1<br>date an | l6:17<br>d time |                 |            |           |

 Wenn Datum und Uhrzeit stimmen, hat sich der Raspberry schon synchronisiert. Ansonsten in dem weißen Feld Datum und Uhrzeit eintragen und auf *Update date and time* kicken. Die Zeit wird immer in UTC (MESZ-2h) eingegeben und angezeigt.

## 4.1. Die Einstellungen des Loggers

Dahin kommt Ihr über  $Menü \rightarrow Radio \rightarrow Logger \rightarrow Settings$ 

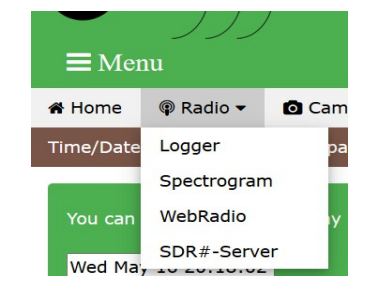

| <b>≡</b> Menu   |                  |          |                 |  |
|-----------------|------------------|----------|-----------------|--|
| Frequency Range | Single Frequency | Settings |                 |  |
| Receiver 0      |                  |          |                 |  |
| Receiver Setti  | ngs              |          |                 |  |
| Antenna Setti   | ngs              |          |                 |  |
| Detection Set   | tings            |          |                 |  |
| Timer Settings  | 5                |          |                 |  |
| Database Sett   | ings             |          |                 |  |
|                 |                  |          | Change Settings |  |
|                 |                  |          |                 |  |

Nun gehen wir alle Menüpunkte der Settings durch:

#### 4.1.1. Receiver Settings

An den Raspberry können derzeit max. 2 Receiver (nach Update 4) angesteckt werden. Wird nur ein Receiver-Stick verwendet, so ist dieser automatisch Receiver 0.

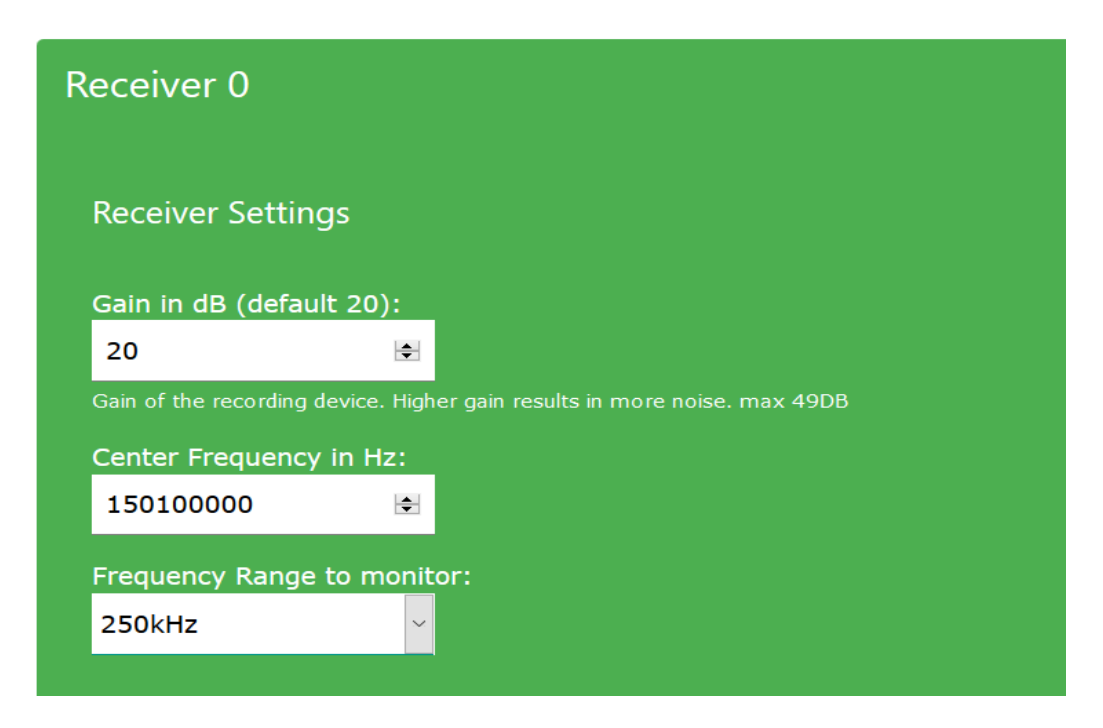

**Gain** ist der Verstärkungsgrad in Dezibel (Standardeinstellung 20 dB. Je 10 dB mehr erhöhen die Verstärkung um den Faktor Zehn. 40 dB ist also eine um Faktor 100 höhere Verstärkung als 20 dB. Zu hohe Verstärkung resultiert in zu hohem Rauschen. Praktikabel sind Werte zwischen 20 und 35 dB

**Center Frequency** ist die Mittenfrequenz in Hertz, 150 MHz entsprechen 150000000 Hz. Hier können zum Test natürlich auch andere Frequenzen eingestellt werden. Der Standardwert ist 150100000. Zur Abdeckung des Tiertelemetriebereiches von 150.050 Mhz bis 150.240 Mhz empfehle ich eine Mittenfrequenz von 150125000 Hz.

ACHTUNG: Bei der Mittenfrequenz hat der Receiver einen "Blinden Fleck" d.h. er ist dort unempfindlich. Sollte also eine Besenderung genau auf der Mittenfrequenz stattfinden, sollte diese um wenige kHz nach links oder rechts verschoben werden.

**Frequency Range**: Zum Empfang von Tiertelemetrie sollte man dies immer auf 250 kHz stehen lassen. Sonst empfängt man zuviel Müll von links und Rechts des Bandes. Wenn die Mittenfrequenz auf 150.125 MHz gesetzt wurde (s.o) deckt man damit den Bereich von 150.000 MHz bis 150.250 MHz ab.

Aktueller Hinweis: Für den Besenderungsaktion Fledermauszug 2018 wurden Sendefrequenzen von 150.008 Mhz bis 150.298 MHz ausgewählt. Mit einer Bandbreite von 250 kHz können nicht alle Sender erfasst werden. Hier werden wir wohl oder übel den nächstgrößeren Bereich, also 1000 kHz (1 Mhz) wählen müssen, Dadurch können zwar mehr Daten anfallen, der Frequenzbereich kann bei der Auswertung durch das Analysetool wieder eingegrenzt werden. Sicherheitshalber solltet Ihr deshalb den nutzbaren Speicherbereich eurer SD-Karte erweitern.

## 4.1.2. Antenna Settings

Unter **Unique name** könnt ihr das Prefix für eure Log-Datei angeben. Diese Eingabe ist deswegen bei den Antenna-Settings hinterlegt, weil man womöglich mehrere Empfänger an unterschiedlichen Antennenstandorten oder zwei Empfänger mit zwei verschiedenen Antennen an einem Raspberry betreibt. Wenn die Datensätze zur Prüfung weitergegeben werden sollen, schlage ich vor, im Dateinamen den Maidenhead-Locator, Name, Rufzeichen und ggf. eine Zusatzkennung für die Antenne (z. B. eine Nummer) einzutragen. Bei mir würde der Eintrag dann z.B. *jo30pt\_dh4kav\_3el* lauten. An den Dateinamen werden Datum und Uhrzeit automatisch angehängt.

Die **Antenna Position** ist für das Loggen erst mal nicht so wichtig, kann aber später für eine Kartendarstellung genutzt werden. Die Eingabe erfolgt in Dezimalgrad.

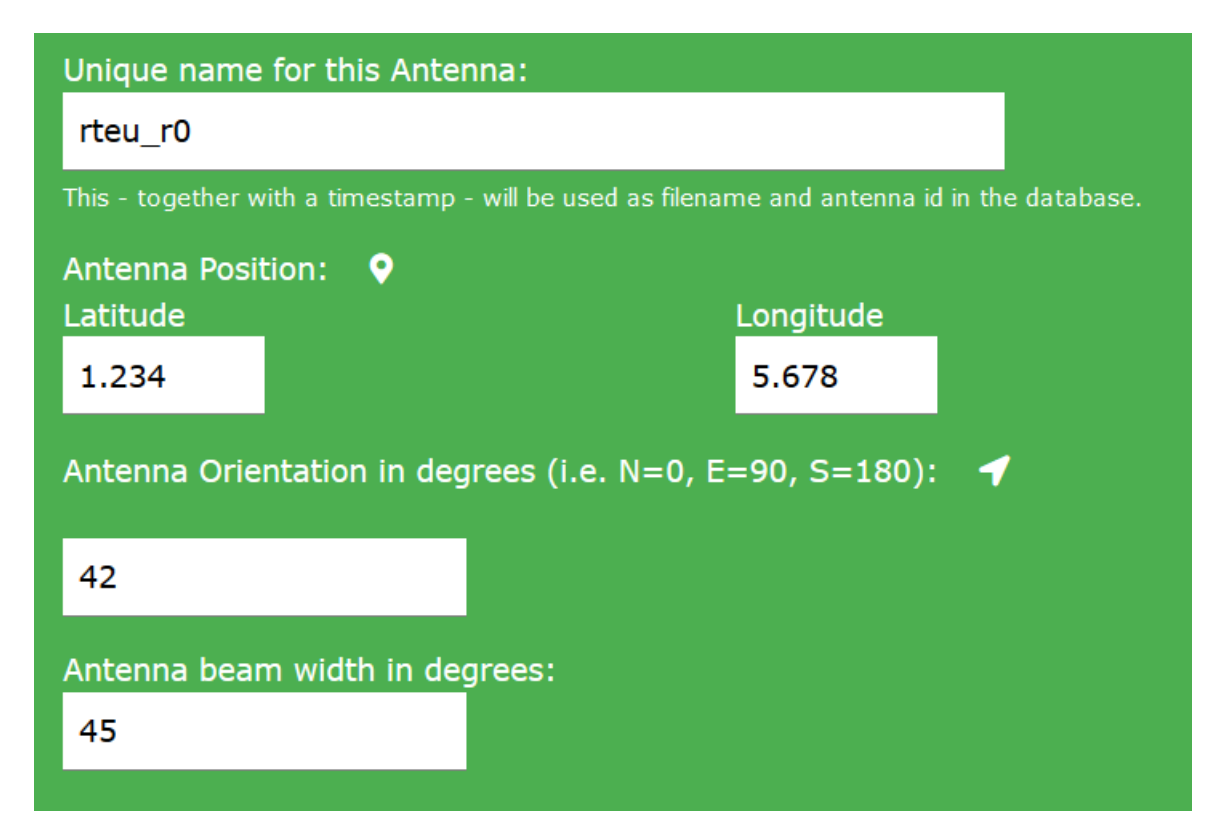

Die Übernahme von GPS-Daten für die Antennenposition ist noch in Arbeit

### 4.1.3. Detection Settings

Der **Log Level** gibt an, ab welchem Signal-Rauschabstand Signale registriert werden sollen. Liegt das Rauschen bei -60dB werden bei einem Log Level von 10 Signale ab -50dB registriert.

Die richtige Einstellung ist nicht ganz einfach zu finden und hängt stark von der Umgebung aber auch vom Eigenrauschen des Empfängers ab. Sie hängt auch davon ab, welche Gain ihr bei den Receiver Settings eingestellt habt, denn mit der Gain steigt auch der Rauschpegel. Ich verwende Einstellungen zwischen 10 und 15. Ist der Wert zu niedrig eingestellt, sammelt man viel Datenmüll, ist er zu hoch eingestellt verpasst man womöglich schwache Signale.

| Detection Settin    | gs                       |
|---------------------|--------------------------|
| Log Level:          |                          |
| 10                  | <b>€</b>                 |
| Minimum Signal Le   | ngth (seconds):          |
| 0,01                | ◆                        |
| Maximum Signal Le   | ength (seconds):         |
| 0,03                | <b>◆</b>                 |
| Number of bins in I | FFT (default: 400):      |
| 400                 | <b>◆</b>                 |
| Number of samples   | s per FFT (default: 50): |
| 50                  |                          |
|                     |                          |

Durch die Einstellung von **Minimum Signal Length** und **Maximum Signal Length** geschieht schon eine Vorfilterung der Daten. Die Impulslänge bei Sendern für die Tiertelemetrie liegt in der Regel zwischen 0,01 und 0,03 Sekunden. Bitte benutzen Sie als Dezimaltrennzeichen ein Komma!

Ein solcher Filter kann auch noch nachträglich bei der Datenanalyse gesetzt werden. Eine Voreinstellung bei den **Detection Settings** verringert aber schon von vornherein das Datenaufkommen, weil unnötiger Datenmüll von kürzeren oder längeren Signalen gar nicht erst gespeichert wird.

Number of Bins und Number of samples bitte auf den Standardwerten stehen lassen.

#### 4.1.4. Timer settings

Da wir bei der Überwachung des Fledermauszuges immer auf mehrere Frequenzen achten müssen, wählen wir als **detection mode** *Use Frequency Range* 

Wenn wir die Aufzeichnung der Daten manuell starten und stoppen wollen, lassen wir den Eintrag **Automatically start/Automatically stop** auf *Don't start/stop automaticall*y stehen. Bei der späteren Zugüberwachung können wir das auf *Start/Stop at given tim*e ändern und als Zeitangabe die Sonnenuntergangs- und Sonnenaufgangszeit in UTC eingeben . So erhalten wir automatisch eine Datei pro Nacht. Die Auswertung dieser Dateien wird dann im Kapitel "Datenanalyse"beschrieben.

| Timer Settings         |        |
|------------------------|--------|
| Which detection mode   | to use |
| Use Frequency Range    | ~      |
| Automatically start at |        |
| Don't start automatica | ll ~   |
| 20:30                  | 8      |
| Automatically stop at  |        |
| Don't stop automatica  | II' ~  |
| 05 : 30                | 8      |
| r.                     |        |

Nach Eingabe aller Daten klicken Sie bitte auf *Change Setting,* um die Einstellungen abzuspeichern. <mark>Dieser</mark> Button ist nach dem Update in die untere rechte Ecke des Bildschirms gewandert.

Change Settings

Sollte die Timersteuerung nicht funktionieren, dann haben Sie noch eine ältere Version – bitte Updat durchführen (Kapitel 3.6.)

#### 4.1.5 Database settings

Erst mal auf OFF stehen lassen - wird nur zum Abspeichern in der Datenbank benötigt.

Dieses Kapitel (siehe auch 5.6.) ist noch in Bearbeitung.

#### 4.2. Starten des Loggers

Wir klicken auf Frequency Range

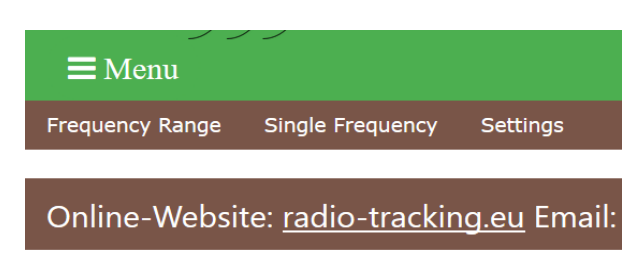

Unter Receiver O stehen noch mal die aktuellen Empfängereinstellungen, die ihr gewählt habt.

Nach dem Klicken auf Start, wird euch der Startbefehl mit einem blauen Feld bestätigt. Unter *Device id s*eht ihr auch noch mal den Dateinamen unter dem die Daten aktuell abgelegt werden.

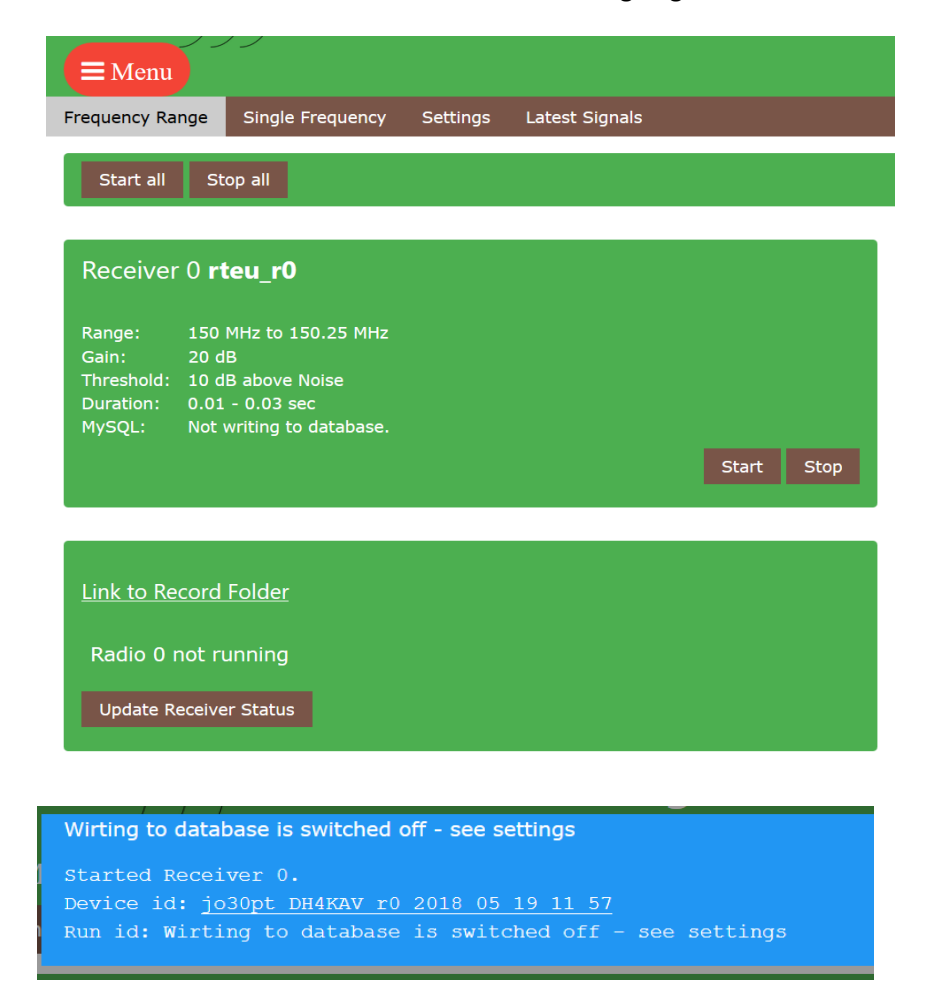

Not witing to database bzw. Writing to database is switched off bedeutet lediglich, dass die Daten nicht in der Datenbank gespeichert werden. Das Speichern erfolgt jetzt in der unter *Device id* genannten Textdatei. Lasst euch auch nicht dadurch beunruhigen, dass immer noch *Radio 1 not running* auf dem Bildschirm steht, obwohl ihr es gerade gestartet habt. Nach Klicken auf *Update Receiver Status* und dann nochmals auf *Frequency Range* sollte sich das ändern.

Link to Record Folder Radio 1 running Radio 2 not running Update Receiver Status

#### 4.3. Wo sind die Daten?

Klicken auf *Link to Record Folder* bringt euch auf eine neue Website, wo alle angelegten Dateien gelistet werden. Dort findet ihr auch die zuletzt angelegte Datei (roter Pfeil)

| adio-tracking.eu                                   | ×                               | Index of /sdr,              | /record                  |                | ×               | +           |
|----------------------------------------------------|---------------------------------|-----------------------------|--------------------------|----------------|-----------------|-------------|
| -→(℃)@                                             |                                 | i 192.1                     | 168.0.107/sdr/           | record         | /               |             |
| ndex of /s                                         | dr/rec                          | ord                         |                          |                |                 |             |
|                                                    | Namo                            |                             | Testered                 | 101 - 3        | Sizo            | Description |
| 4                                                  | vame                            |                             | Last mod                 | lilea          | SIZE            | Description |
| Parent Directory                                   |                                 |                             | Last mod                 |                | -               |             |
| Parent Directory                                   | <u>r0_2018_05</u>               | 17_21_04                    | 2018-05-17               | 21:04          | - 325           |             |
| Parent Directory<br>jo30pt_DH4KAV<br>jo30pt_DH4KAV | <u>r0_2018_05</u><br>r0_2018_05 | <u>17 21 04</u><br>19 11 57 | 2018-05-17<br>2018-05-19 | 21:04<br>12:28 | -<br>325<br>56K | <u> </u>    |

Apache/2.4.25 (Raspbian) Server at 192.168.0.107 Port 80

Wenn man die Seite gelegentlich aktualisiert (roter Kringel) kann man feststellen, dass sich Datenvolumen allmählich vergrößert (blauer Pfeil), das ist ein gutes Zeichen dafür, dass die Datenaufzeichnung funktioniert.

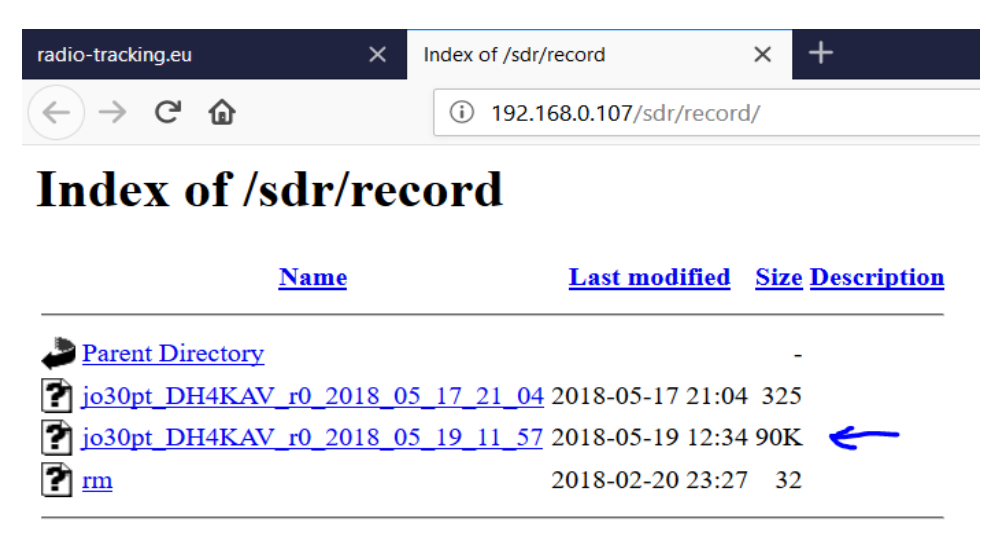

Apache/2.4.25 (Raspbian) Server at 192.168.0.107 Port 80

Sollte sich die Dateigröße nicht verändern, ist entweder die Gain zu niedrig oder der Log Level zu hoch eingestellt. Wenn eine Veränderung dieser Parameter keine Änderung bring, sollten Antennenkabel und Antenne überprüft werden. Ändert sich die Dateigröße zu schnell, landet zu viel "Müll" in der Datei und die Gain ist zu hoch bzw. der Log Level zu niedrig eingestellt.

#### 4.4. Öffnen der Log-Datei

Durch Doppelklick auf den Dateinamen kann man die Datei (auch während der Datenaufnahme) öffnen. Der Inhalt sieht dann etwa wie folgt aus:

```
Found 1 device(s):
  0: Realtek, RTL2838UHIDIR, SN: 0000001
Using device 0: Generic RTL2832U OEM
Detached kernel driver
Found Rafael Micro R820T tuner
Exact sample rate is: 250000.000414 Hz
[R82XX] PLL not locked!
Sampling at 250000 S/s.
Tuned to 150125000 Hz.
Tuner gain set to 19.70 dB.
Reading samples in async mode ...
Will print timestamp every 1500000 transforms
2018-05-19 11:57:04.172003737
timestamp; samples; duration; signal freq; signal bw; max signal
2018-05-1911:59:35.576804153;757040;0.003200;99687.492188;1250.000000;11.9996382018-05-1911:59:35.599204057;757168;0.006400;104062.500000;1250.000000;11.4527632018-05-1911:59:35.612006169;757280;0.016000;103984.375000;1250.000000;11.803028
2018-05-19 11:59:35.631201721;757312;0.003200 ;103750.000000;625.000000;11.237587
2018-05-19 11:59:35.653601625;757424;0.003200 ;103750.000000;625.000000;10.959805
2018-05-19 11:59:35.666403769;757488;0.003200 ;104062.500000;1250.000000;11.199158
2018-05-19 11:59:35.938406937;758848;0.003200 ;104062.500000;1250.000000;11.028095
2018-05-19 11:59:35.951193817;758912;0.003200 ;103750.000000;625.000000;11.073902
2018-05-19 11:59:35.967200281;758992;0.003200 ;104062.500000;1250.000000;11.369236
2018-05-19 11:59:35.973593689;759040;0.006400 ;103750.000000;625.000000;11.156826
2018-05-19 11:59:35.986395801;759088;0.003200 ;104375.000000;625.000000;10.820942
2018-05-19 11:59:35.992804505;759120;0.003200 ;103750.000000;625.000000;11.378567
2018-05-19 11:59:36.005606617;759200;0.006400 ;103750.000000;625.000000;10.977196
2018-05-19 11:59:36.015204441;759232;0.003200 ;104062.500000;1250.000000;11.252899
2018-05-19 11:59:36.031195609;759328;0.006400 ;103958.328125;1250.000000;11.973045
```

. . . . .

Übersichtlicher wirkt es, wenn man die Datei mit Excel öffnet. Dazu muss Sie aber erst mal lokal auf dem Rechner abgespeichert werden. Dazu mit der rechten Maustaste auf den Dateinamen und dann mit der linken auf *Ziel speichern unter....* 

| radio-tracking.eu                       | × Index of /sdr/record                                                                                                    | × +                     |
|-----------------------------------------|----------------------------------------------------------------------------------------------------|-------------------------|
| $\leftrightarrow$ > C $rac{1}{2}$       | i 192.168.0.107/sdr                                                                                                    | /record/                |
| Index of /sdr/                          | record                                                                                                    |                         |
| Name                                    | Last mod                                                                                                    | lified Size Description |
| Parent Directory<br>io30pt_DH4KAV_r0_20 | 0 <u>18_05_17_21_04</u> 2018-05-17                                                                                                    | - 21:04 325             |
| <b>?</b> jo30pt_DH4KAV_r0_~^            | Link in neuem <u>T</u> ab öffnen<br>Link in neuem <u>F</u> enster öffnen<br>Link in neuem <u>F</u> enster öffnen                                    | 2<br>nen                |
| Apache/2.4.25 (Raspbian,                | Lesezeichen für diesen Link hinzufi<br>Ziel speichern unter<br>Link bei Pocket speichern<br>Link-Adresse kopieren<br>Google-Suche pach "io30pt DH4k | ügen                    |

Dabei wird die Datei mit dem Suffix \*.txt abgespeichert, hier also *jo30pt\_DH4KAV\_r0\_2018\_05\_19\_11\_57.txt* 

#### 4.5. Öffnen abgespeicherter Logs mit Excel

Direktes Öffnen der Datei mit Excel erkennt die Datei als ASCII-Datei und verhindert, dass die Daten in Spalten sortiert werden. Man kann aber auch erst Excel öffnen und wird dann durch einen Dialog geführt, bei dem ihr das Semikolon als Trennzeichen angeben müsst. Besser ist es, die Dateiendung von \*.txt in \*.csv umzubenennen (Warnungen ignorieren) oder gleich die Endung \*.csv beim Abspeichern zu verwenden. Dann wird sie gleich als Excel-CSV-Datei erkannt und sieht schon gleich übersichtlicher aus.

|    | A                                   | В          | С        | D            | E         | F          |  |
|----|-------------------------------------|------------|----------|--------------|-----------|------------|--|
| 4  | Using device 0: Generic RTL2832U O  | EM         |          |              |           |            |  |
| 5  | Found Rafael Micro R820T tuner      |            |          |              |           |            |  |
| 6  | Exact sample rate is: 250000.000414 | Hz         |          |              |           |            |  |
| 7  | [R82XX] PLL not locked!             |            |          |              |           |            |  |
| 8  | Sampling at 250000 S/s.             |            |          |              |           |            |  |
| 9  | Tuned to 150125000 Hz.              |            |          |              |           |            |  |
| 10 | Tuner gain set to 29.70 dB.         |            |          |              |           |            |  |
| 11 | Reading samples in async mode       |            |          |              |           |            |  |
| 12 | Will print timestamp every 1500000  | transforms |          |              |           |            |  |
| 13 | 2018-05-01 17:29:15.577165536       |            |          |              |           |            |  |
| 14 | timestamp                           | samples    | duration | signal_freq  | signal_bw | max_signal |  |
| 15 | 2018-05-01 17:29:18.879565408       | 16528      | 0.0032   | 87500        | 625       | 5.324627   |  |
| 16 | 2018-05-01 17:29:21.583565167       | 30048      | 0.0032   | 123437.4922  | 1250      | 8.721287   |  |
| 17 | 2018-05-01 17:29:21.756365232       | 30912      | 0.0032   | 123437.4922  | 1250      | 8.830257   |  |
| 18 | 2018-05-01 17:29:21.986765312       | 32064      | 0.0032   | -5000.002441 | 625       | 4.805233   |  |
| 19 | 2018-05-01 17:29:22.761165552       | 35936      | 0.0032   | -34687.50391 | 1250      | 5.059338   |  |
| 20 | 2018-05-01 17:29:22.761165552       | 35936      | 0.0032   | 16874.99609  | 625       | 4.887997   |  |
| 21 | 2018-05-01 17:29:23.868365216       | 41472      | 0.0032   | -32500.00195 | 625       | 5.861622   |  |
| 22 | 2018-05-01 17:29:25.679565360       | 50528      | 0.0032   | 123124.9922  | 625       | 7.255287   |  |
| 23 | 2018-05-01 17:29:26.300365408       | 53632      | 0.0032   | -35000.00391 | 625       | 4.639648   |  |
| 24 | 2018-05-01 17:29:27.058765344       | 57424      | 0.0032   | -35000.00391 | 625       | 4.091118   |  |
| 25 | 2018-05-01 17:29:29.170764832       | 67984      | 0.0032   | 123124.9922  | 625       | 6.920368   |  |
| 26 | 2018-05-01 17:29:29.343564896       | 68848      | 0.0032   | 123437.4922  | 1250      | 8.836334   |  |
| 27 | 2018-05-01 17:29:29.391565280       | 69088      | 0.0032   | 123437.4922  | 1250      | 8.94157    |  |
| 28 | 2018-05-01 17:29:29.586765222       | 70064      | 0.0032   | -35000.00391 | 625       | 3.995678   |  |

Natürlich ist die Tabelle viel länger als hier dargestellt. Oben in der Tabelle seht ihr den Header mit den Aufnahmebedingungen. Als Bezugsfrequenz für die Frequenzangabe in der Tabelle dient die Mittenfrequenz in Zeile 9.

timestamp = Zeitstempel

samples = Abtastpunkte

duration = Signaldauer in s

signal\_freq = Abweichung des detektierten Signals von der Mittenfrequenz in Hz

signal\_bw = Bandbreite des Signals

| max_signal | = Signalstärke |  |
|------------|----------------|--|
|------------|----------------|--|

| <mark>Sollte die Tabelle nicht so aussehen wie oben und</mark> |
|----------------------------------------------------------------|
| die Zahlenwerte in ganz anderen Größenordnungen                |
| dargestellt werden, dann überprüft bitte das                   |
| Zahlenformat in euren Windows-                                 |
| Ländereinstellungen. Dezimaltrennzeichen sollte ein            |
| Punkt und das Symbol für die Zifferngruppierung                |
| <mark>ein Komma sein.</mark>                                   |

| Թ Format anpassen                   | ×                        |
|-------------------------------------|--------------------------|
| Zahlen Währung Uhrzeit Datum Sortie | erung                    |
| Beispiel<br>Positiv: 123,456,789.00 | Negativ: -123,456,789.00 |
| Dezimaltrennzeichen:                | . ~                      |
| Anzahl der Dezimalstellen:          | 2 ~                      |
| Symbol für Zifferngruppierung:      | , ~                      |
| Zifferngruppierung:                 | 123,456,789 ~            |

## 5. Datenanalyse

Das Datenaufkommen einer ganzen Beobachtungsnacht lässt sich mit Excel schlecht auswerten, es sei denn, man ist ein Ass in der Makro-Programmierung. Um die Spreu (Datenmüll und Fremdsignale) von den Signalen der gesuchten Telemetriesender zu trennen, bedarf es etwas komfortablerer Analysetools.

Wir benutzen die Datenanalyse-Software "R" die frei verfügbar ist. Die Installation benötigt allerdings eine Internetverbindung und etwas Geduld, weil während der Installation weitere Programmodule und Bibliotheken heruntergeladen werden.

#### 5.1. Installation des Programms "R"

Je nachdem, welche Version ihr heruntergeladen habt, öffnet ihr den File R-3.4.3-win.exe oder R-3.5.0win.exe. Beide Versionen erfüllen ihren Zweck, bei der älteren Version erwarte ich weniger Kinderkrankheiten, die mir aber bei der neueren nicht aufgefallen sind. Bei der Installation können getrost die vorgeschlagenen Standardeinstellungen bestätigt werden. Lediglich bei dem Punkt *Komponenten auswählen* hat man die Wahl zwischen der 32-bit und der 64-bit-Version.

| 🔀 Setup - R for Windows 3.5.0                                                                                | -           |         | ×    |
|----------------------------------------------------------------------------------------------------|-------------|---------|------|
| Komponenten auswählen                                                                                        |             |         |      |
| Welche Komponenten sollen installiert werden?                                                                |             | (       | R    |
| Wählen Sie die Komponenten aus, die Sie installieren möchten<br>"Weiter", wenn sie bereit sind fortzufahren. | . Klicken S | Sie auf |      |
| Benutzerinstallation                                                                                         |             | $\sim$  | e    |
| Core Files                                                                                                   |             | 84,6 M  | 3    |
| 32-bit Files                                                                                                 |             | 49,5 M  | 3    |
| 🗹 64-bit Files                                                                                               |             | 51,3 M  | 3    |
| Message translations                                                                                         |             | 7,3 M   | 3    |
|                                                                                                    |             |         |      |
|                                                                                                    |             |         |      |
|                                                                                                    |             |         |      |
| Die aktuelle Auswahl erfordert min. 193,5 MB Speicherplatz.                                                  |             |         |      |
| < Zurück W                                                                                                   | eiter >     | Abbre   | chen |

Diese sollte man entsprechend seinem Betriebssystem auswählen. Das aktuelle Win10 kommt durchgehend mit 64bit daher. Ältere Win7-Versionen und deren Upgrade auf Win10 können schon mal 32bit haben. Herausbekommen kann man das über die Windows-Systemsteuerung:

| 🧏 System                                                                    |                                                                                          |  |  |  |
|-----------------------------------------------------------------------------|------------------------------------------------------------------------------------------|--|--|--|
| $\leftarrow$ $\rightarrow$ $\checkmark$ $\uparrow$ 😒 $\diamond$ Systemsteue | erung > Alle Systemsteuerungselemente > System                                           |  |  |  |
| Startseite der Systemsteuerung                                              | Basisinformationen über den Computer anzeigen                                            |  |  |  |
| 🗜 Geräte-Manager                                                            | Windows-Edition                                                                          |  |  |  |
| 🗜 Remoteeinstellungen                                                       | Windows 10 Pro                                                                           |  |  |  |
| 🗜 Computerschutz                                                            | © 2017 Microsoft Corporation. Alle Rechte vorbehalten                                    |  |  |  |
| 🗜 Erweiterte Systemeinstellungen                                            | © 2017 Microsoft Corporation. Alle reente vorbenarten.                                   |  |  |  |
|                                                                             | System                                                                                   |  |  |  |
|                                                                             | Prozessor: Intel(R) Core(TM)2 Duo CPU T7700 @ 2.40GHz 2.40 GHz                           |  |  |  |
|                                                                             | Installierter Arbeitsspeicher 3.00 GB<br>(RAM):                                          |  |  |  |
|                                                                             | Systemtyp: 32-Bit-Betriebssystem, x64-basierter Prozessor                                |  |  |  |
|                                                                             | Stift- und Toucheingabe: Für diese Anzeige ist keine Stift- oder Toucheingabe verfügbar. |  |  |  |

Wenn ihr euch unsicher seid und später nachsehen wollt, lasst beide Häkchen stehen – dann werden beide Versionen installiert.

Wenn die Installation abgeschlossen ist, dürft Ihr das Programm starten. Aber zu früh gefreut – jetzt fängt die eigentliche Installation erst an.

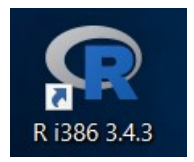

Hinter dem Cursor jetzt *install.packages("shiny"*) eingeben.

| RGui (64-bit)                                                                                                    |        |
|----------------------------------------------------------------------------------------------------|--------|
| Datei Bearbeiten Ansehen Verschiedenes Pakete Windows Hilfe                                                                                                    |        |
|                                                                                                    |        |
| R Console                                                                                                    | ×      |
| R version 3.5.0 (2018-04-23) "Joy in Playing"<br>Copyright (C) 2018 The R Foundation for Statistical Computing<br>Platform: x86_64-w64-mingw32/x64 (64-bit)                                                    | ^      |
| R ist freie Software und kommt OHNE JEGLICHE GARANTIE.<br>Sie sind eingeladen, es unter bestimmten Bedingungen weiter zu verbreiten.<br>Tippen Sie 'license()' or 'licence()' für Details dazu.                |        |
| R ist ein Gemeinschaftsprojekt mit vielen Beitragenden.<br>Tippen Sie 'contributors()' für mehr Information und 'citation()',<br>um zu erfahren, wie R oder R packages in Fublikationen zitiert werden können. |        |
| Tippen Sie 'demo()' für einige Demos, 'help()' für on-line Hilfe, oder<br>'help.start()' für eine HTML Browserschnittstelle zur Hilfe.<br>Tippen Sie 'q()', um R zu verlassen.                                 |        |
| > install.packages("shiny")                                                                                                    |        |
|                                                                                                    |        |
|                                                                                                    |        |
|                                                                                                    |        |
|                                                                                                    | $\sim$ |
| <                                                                                                    | >      |

Auch hier nicht verunsichern lassen – immer das Vorgeschlagene akzeptieren. Und weiter....

| RGui (64-bit)                                                                                                    |                                                                                                    |
|----------------------------------------------------------------------------------------------------|----------------------------------------------------------------------------------------------------|
| Datei Bearbeiten Ansehen Verschiedenes Pakete Windows Hilfe                                                                                                    |                                                                                                    |
|                                                                                                    |                                                                                                    |
| R Console                                                                                                    |                                                                                                    |
| <pre>R version 3.5.0 (2018-04-23) "Joy in Playing"<br/>Copyright (C) 2018 The R Foundation for Statistical Computing<br/>Platform: x86_64-w64-mingw32/x64 (64-bit)<br/>R ist freie Software und kommt OHNE JEGLICHE GARANTIE.<br/>Sie sind eingeladen, es unter bestimmten Bedingungen weiter zu verbreite<br/>Tippen Sie 'license()' or 'licence()' für Details dazu.<br/>R ist ein Gemeinschaftsprojekt mit vielen Beitragenden.<br/>Tippen Sie 'contributors()' für mehr Information und 'citation()',<br/>um zu erfahren, wie R oder R packages in Publikationen zitiert werden kö<br/>Tippen Sie 'demo()' für einige Demos, 'help()' für on-line Hilfe, oder</pre> | en.                                                                                                    |
| <pre>'help.start()' für eine HTML Browserschnittstelle zur Hilfe.<br/>Tippen Sie 'q()', um R zu verlassen.</pre>                                                                                                    | Frage                                                                                                    |
| <pre>&gt; install.packages("shiny") Warnung in install.packages("shiny") 'lib = "C:/Program Files/R/R-3.5.0/library" ist nicht schreibbar</pre>                                                                                                    | Would you like to create a personal library<br>'C:\Users\Sofia\Documents/R/win-library/3.5'<br>to install packages into? |
|                                                                                                    | Ja Nein Abbrechen                                                                                                    |
| <                                                                                                    | <                                                                                                    |

Hier kann man einen Server in seiner Nähe zum Download der restlichen Daten auswählen – in der Hoffnung, dass es auf kurzen Wegen schneller geht. Und weiter...

| R Console                                                                                                    | Secure CRAN mirrors                                                                                                    |
|----------------------------------------------------------------------------------------------------|----------------------------------------------------------------------------------------------------|
| <pre>version 3.5.0 (2018-04-23) "Joy in Playing"<br/>opyright (C) 2018 The R Foundation for Statistical Computing<br/>latform: x86_64-w64-mingv32/x64 (64-bit)<br/>ist freie Software und kommt OHNE JEGLICHE GARANTIE.<br/>is sind eingeladen, es unter bestimmten Bedingungen weiter z<br/>ippen Sie 'license()' or 'licence()' für Details dazu.<br/>ist ein Gemeinschaftsprojekt mit vielen Beitragenden.<br/>ippen Sie 'contributors()' für mehr Information und 'citation<br/>m zu erfahren, wie R oder R packages in Publikationen zitier<br/>ippen Sie 'demo()' für einige Demos, 'help()' für on-line Hi<br/>help.start()' für eine HTML Browserschnittstelle zur Hilfe.<br/>ippen Sie 'q()', um R zu verlassen.<br/>install.packages("shiny")<br/>arnung in install.packages("shiny")<br/>'lib = "C:/Program Files/R/R-S.5.0/library" ist nicht schre<br/> Bitte einen CRAN Spiegel für diese Sitzung auswählen</pre> | Decloud [https]     Algeia [https]     Australia (Canberra) [https]     Australia (Melbourne 1) [https]     Australia (Melbourne 2) [https]     Australia (Melbourne 2) [https]     Australia (Melbourne 2) [https]     Australia (Melbourne 2) [https]     Brazil (R) [https]     Brazil (R) [https]     Chile 2 [https]     Chile 2 [https]     China (Ghanghai 1) [https]     China (Shanghai 2) [https]     Ecudor (Cuenca) [https]     Ecudor (Cuenca) [https]     Ecudor (Cuenca) [https]     Ecudor (Cuenca) [https]     France (Myon 1) [https]     France (Myon 1) [https]     France (Myon 1) [https]     France (Montpellier) [https]     Germany (Erlangen) [https]     Germany (Erlangen) [https]     Germany (Erlangen) [https]     France (Mays 2) [https]     France (Myon 1) [https]     France (Myon 1) [https]     France (Myon 1) [https]     France (Myon 1) [https]     France (Montpellier) [https]     France (Montpellier) [https]     France (Montpellier) [https]     France (Montpellier) [https]     France (Myon 1) [https]     France (Myon 1) [https]     France (Montpellier) [https]     France (Montpellier) [https]     France(Montpellier) [https] |
|                                                                                                    | Germany (Münster) [https]<br>Greece [https]<br>Iceland [https]<br>India [https]<br>India [https]                                                                                                    |

Jetzt etwas Geduld. Wenn ihr bei der folgenden Anzeige angekommen seid, ist die erste Hürde geschafft.

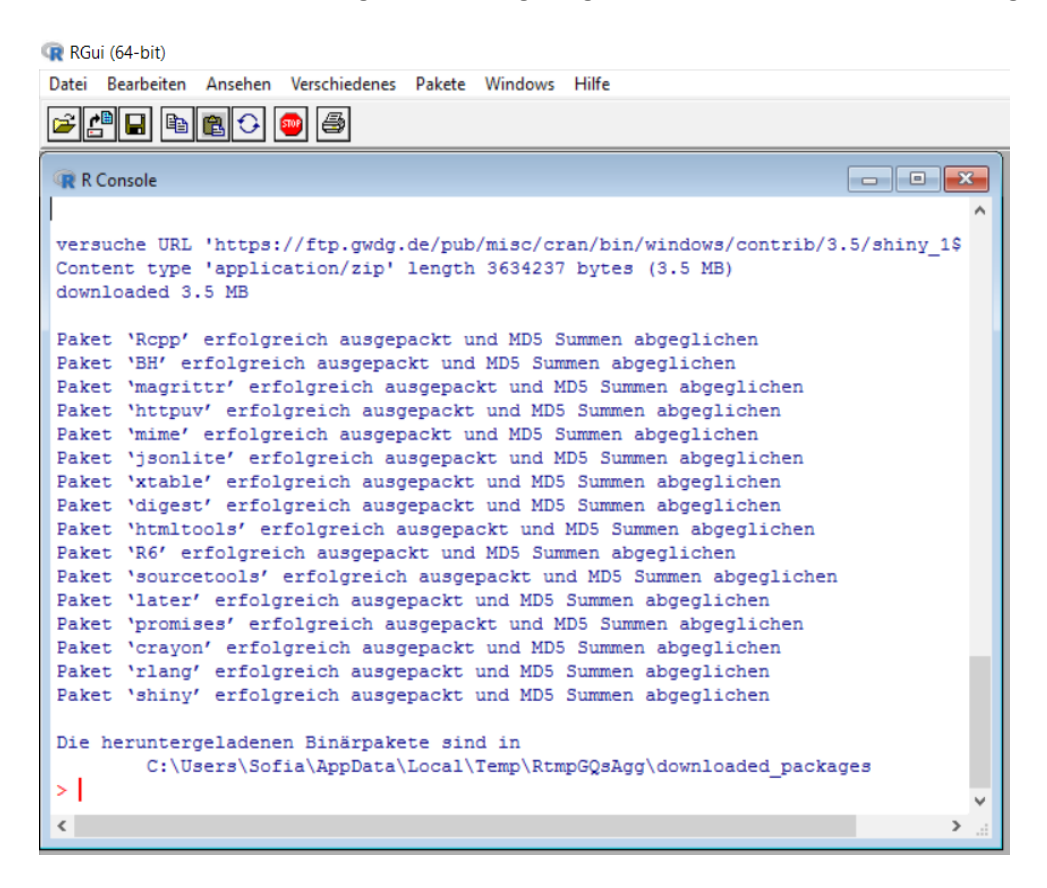

Jetzt bitte am Cursor diese beiden Befehle eingeben.

> library("shiny")
> runApp(file.choose())

Diese beiden Befehle sollte man sich merken, denn wir werden sie bei jedem Start des Datenanalyse-Tools brauchen.

Nun erscheint ein Auswahlmenü, in dem ihr die Datei *app.R* aus dem Verzeichnis *logger\_map\_app-master* auswählt und auf *öffnen* klickt.

| - → · · 个 📙 « Radio Iraci     | king.eu > logger_map_app-master | ~ Ū              | logger_map_app-master" | du ,0 |
|-------------------------------|---------------------------------|------------------|------------------------|-------|
| Organisieren 🔻 🛛 Neuer Ordner |                                 |                  |                        |       |
| ↑ Nam                         | e ^                             | Änderungsdatu    | т Тур                  | Größ  |
| Deskton                       | erver                           | 24.02.2018 13:51 | Dateiordner            |       |
|                               | i                               | 24.02.2018 13:51 | Dateiordner            |       |
| Uownloads 🚿 🗋 .               | gitignore                       | 24.02.2018 13:51 | GITIGNORE-Datei        |       |
| 🖆 Dokumente 🖈 📋 .             | Rhistory                        | 24.02.2018 18:45 | RHISTORY-Datei         |       |
| 📰 Bilder 🛷 🔞 a                | app.R                           | 24.02.2018 13:51 | R-Datei                |       |
| Bücher von A-Z                |                                 |                  |                        |       |
| Dateiname:                    | app.R                           | ~                | All files (*.*)        | ~     |

Vorsicht! Im "Lieferumfang" von "R" befindet sich auch eine Beispieldatei mit gleichem Namen. Nicht verwechseln!

Jetzt spult sich ein neuer, letzter Installationsmarathon ab, bis sich euer Browser mit der Web-Applikation öffnet. Geschafft!

| 荆 Analysis Web App - Radio-Tra 🗙 Logo                                                                                                    | gerMapApp × +                                                                                                    |      | —          |             | $\times$ |
|----------------------------------------------------------------------------------------------------|----------------------------------------------------------------------------------------------------|------|------------|-------------|----------|
| ← → C                                                                                                    | 90% ··· 🗸 🏠 🔍 Suchen                                                                                                    | III\ | <b>e</b> 3 | <u>@</u> >> | ≡        |
| LoggerMapApp Input Filter Map                                                                                                    |                                                                                                    |      |            |             |          |
| Please select input type<br>SQLite<br>CSV<br>MySQL<br>Logger data<br>Browse No file selected<br>Add<br>Upload antenna data<br>Browse No file selected<br>Upload frequency data<br>Browse No file selected | File         Logger Data         Antennas         Frequencies           Please provide logger data file.         File         File |      |            |             |          |

Keine Angst, bei der nächsten Benutzung der Befehle *library("shiny")* und *runApp(file.choose())* geht es ganz fix – alle benötigten Programmroutinen sind ja schon auf der Festplatte. Wenn ihr die App jetzt noch nicht ausprobieren wollt, könnt ihr sie schließen und das Programm *R* mit der Stop-Taste anhalten und ebenfalls schließen.

41

#### 5.2. Erneuter Start von "R"

Wurde "R" korrekt installiert, sollte auf eurem Desktop dieses Icon erscheinen oder zumindest in eurem App-Menü auftauchen:

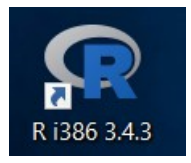

RGui (32-bit) File Edit View Misc Packages Windows Help 🛎 💾 🖬 🖺 🗘 🚳 🎒 - C X R Console R version 3.4.3 (2017-11-30) -- "Kite-Eating Tree" Copyright (C) 2017 The R Foundation for Statistical Computing Platform: i386-w64-mingw32/i386 (32-bit) R is free software and comes with ABSOLUTELY NO WARRANTY. You are welcome to redistribute it under certain conditions. Type 'license()' or 'licence()' for distribution details. R is a collaborative project with many contributors. Type 'contributors()' for more information and 'citation()' on how to cite R or R packages in publications. Type 'demo()' for some demos, 'help()' for on-line help, or 'help.start()' for an HTML browser interface to help. Type 'q()' to quit R. > library("shiny") > runApp(file.choose())

Beim Öffnen erscheint das obige Fenster, in dem ihr hinter dem Cursor > die Befehle *library("shiny")* und *runApp(file.choose())* eingebt. Nun erscheint ein Auswahlmenü, in dem ihr die Datei *app.R* aus dem Verzeichnis *logger\_map\_app-master* auswählt und auf *öffnen* klickt.

| → × ↑ 📙 « Ra        | dioTracking.eu > logger_map_app-m | naster v Ö "logo | ger_map_app-master" d | u ,0  |
|---------------------|-----------------------------------|------------------|-----------------------|-------|
| )rganisieren 👻 Neue | r Ordner                          |                  |                       | •     |
| ▲ Schnellzugriff    | Name                              | Änderungsdatum   | Тур                   | Größe |
| Deckton             | server                            | 24.02.2018 13:51 | Dateiordner           |       |
| Desktop x           | 📙 ui                              | 24.02.2018 13:51 | Dateiordner           |       |
| Downloads *         | gitignore                         | 24.02.2018 13:51 | GITIGNORE-Datei       |       |
| 🔮 Dokumente 🖈       | .Rhistory                         | 24.02.2018 18:45 | RHISTORY-Datei        |       |
| 📰 Bilder 🛛 🖈        | 🕓 app.R                           | 24.02.2018 13:51 | R-Datei               |       |
| Bücher von A-Z      | <                                 |                  |                       |       |
| Datei               | name: app.R                       | ✓ All f          | iles (*.*)            | ~     |

# Vorsicht! Im "Lieferumfang" von "R" befindet sich auch einen Beispieldatei mit gleichem Namen. Nicht verwechseln!

Nun sollte sich euer Browser mit einer Web-Applikation öffnen.

| → C û 127.0.0.1:3519                                                                                                    | Analysis We       | b App - Rad  | io-Tracl X Log | ggerMapApp |                    | × +      |                 |     |   | —          |          |   | $\times$ |
|----------------------------------------------------------------------------------------------------|-------------------|--------------|----------------|------------|--------------------|----------|-----------------|-----|---|------------|----------|---|----------|
| oggerMapApp Input File Map     Please select input type     SQLite     SQLite        SQL     MySQL           Logger data           File   Logger Data   And   Upload antenna data   Browse   No file selected | -> C û            | i            | 127.0.0.1:3519 |            | 90% ••             | · 🛡 🏠    | <b>Q</b> Suchen | 111 | = | <b>e</b> 3 | <u>Q</u> | » | Ξ        |
| Please select input type            SQLite         CSV         MySQL         Logger data         Browse No file selected    Add   Upload antenna data   Browse No file selected                               | oggerMapApp       | Input        | Filter Map     |            |                    |          |                 |     |   |            |          |   |          |
| <ul> <li>SQLite</li> <li>SQLite</li> <li>CSV</li> <li>MySQL</li> <li>Logger data</li> <li>Browse No file selected</li> </ul> Please provide logger data file.                                                 | Please select inp | ut type      |                | File       | Logger Data        | Antennas | Frequencies     |     |   |            |          |   |          |
| <ul> <li>CSV</li> <li>MySQL</li> <li>Logger data</li> <li>Browse No file selected</li> <li>Add</li> <li>Upload antenna data</li> <li>Browse No file selected</li> </ul>                                       | SQLite            |              |                | Please p   | rovide logger data | a file.  |                 |     |   |            |          |   |          |
| <ul> <li>MySQL</li> <li>Logger data Browse No file selected </li> <li>Add Upload antenna data Browse No file selected </li> <li>Upload frequency data Browse No file selected</li></ul>                       | ⊖ csv             |              |                |            |                    |          |                 |     |   |            |          |   |          |
| Logger data<br>Browse No file selected<br>Add<br>Upload antenna data<br>Browse No file selected<br>Upload frequency data<br>Browse No file selected                                                           | ⊖ MySQL           |              |                |            |                    |          |                 |     |   |            |          |   |          |
| Browse       No file selected         Add       Upload antenna data         Browse       No file selected         Upload frequency data       Browse         No file selected       Description               | Logger data       |              |                |            |                    |          |                 |     |   |            |          |   |          |
| Add<br>Upload antenna data<br>Browse No file selected                                                                                                    | Browse No         | file selecte | d              |            |                    |          |                 |     |   |            |          |   |          |
| Add Upload antenna data Browse No file selected Upload frequency data Browse No file selected                                                                                                    |                   |              |                |            |                    |          |                 |     |   |            |          |   |          |
| Upload antenna data Browse No file selected Upload frequency data Browse No file selected                                                                                                    | Add               |              |                |            |                    |          |                 |     |   |            |          |   |          |
| Browse No file selected Upload frequency data Browse No file selected                                                                                                    | Upload antenna o  | lata         |                |            |                    |          |                 |     |   |            |          |   |          |
| Upload frequency data Browse No file selected                                                                                                    | Browse No         | file selecte | d              |            |                    |          |                 |     |   |            |          |   |          |
| Upload frequency data Browse No file selected                                                                                                    |                   |              |                |            |                    |          |                 |     |   |            |          |   |          |
| Browse No file selected                                                                                                    | Upload frequency  | / data       |                |            |                    |          |                 |     |   |            |          |   |          |
|                                                                                                    | Browse No         | file selecte | d              |            |                    |          |                 |     |   |            |          |   |          |
|                                                                                                    |                   |              |                |            |                    |          |                 |     |   |            |          |   |          |
|                                                                                                    |                   |              |                |            |                    |          |                 |     |   |            |          |   |          |

Öffnet sich diese nicht, dann "R" mit dem Stop-Button anhalten, schließen, den Browser aufrufen und die Prozedur noch mal von vorne.

| Please select input type: | Da wir noch nicht mit der Datenbank arbeiten , wählen wir CSV aus.                                                                                           |
|---------------------------|----------------------------------------------------------------------------------------------------|
| Logger Data:              | Hier wählen mit <b>Browse</b> den zu analysierenden Datensatz aus. Hier ist es<br>übrigens egal, ob dieser auf *.txt oder *.csv endet. Nun sollten die Daten |
|                           | auf der rechten Seite auftauchen.                                                                                                    |

Anschließend den **Add-Button** anklicken. Jetzt erst sind die Daten für die Filterung zugänglich. Über den Add-Button lassen sich auch mehrere Datensätze laden, in der Results Grafik bekommen die Daten eines jeden Datensatzes einen andere Farbe, damit man die Daten besser auseinanderhalten kann.

Upload antenna data:Hier kann eine Datei mit den Geokoordinaten, Ausrichtung, Öffnungswinkel<br/>und Gewinn der Antenne hochgeladen werden. Dies ist für die<br/>Kartendarstellung bei Habitat- und Jagdgebietsüberwachung notwendig.Beim Zugmonitoring ist dies zunächst nicht notwendig.

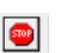

Upload frequency data:

Frequenzen

In die hier auswählbare CSV-Tabelle werden die überwachten unserer Fledermäuse eingetragen. Sie muss so aussehen:

In der Spalte *freq* steht die Frequenz in kHz, in der Spalte *label* steht lediglich die Grafik-Überschrift für die spätere Auswertungsgrafik. Dort könnte man theoretisch auch die Namen der Fledermäuse (z.B. Lotti, Netti, Betti) eintragen, eine Frequenzinformation ist m. E. aber sinnvoller.

|   |      | А      | В           |
|---|------|--------|-------------|
| 1 | freq |        | label       |
| 2 |      | 150166 | 150.166 MHz |
| 3 |      | 150152 | 150.152 MHz |
| 4 |      | 150146 | 150.146 MHz |

#### 5.3. Beispiel für eine Datenanalyse

Die in diesem Beispiel verwendeten Daten wurden mit Dummy-Sendern erzeugt. Also nicht über die Uhrzeiten wundern, Fledermäuse fliegen natürlich nachts.

Ich habe einen Datensatz rteu\_r0\_ga\_2018\_05\_01\_17\_29.txt

Wenn ich diesen Datensatz lade (*Add* nicht vergessen!) und wechsle dann auf die **Filter**-Seite, ergibt sich folgendes "unaufgeräumte Bild":

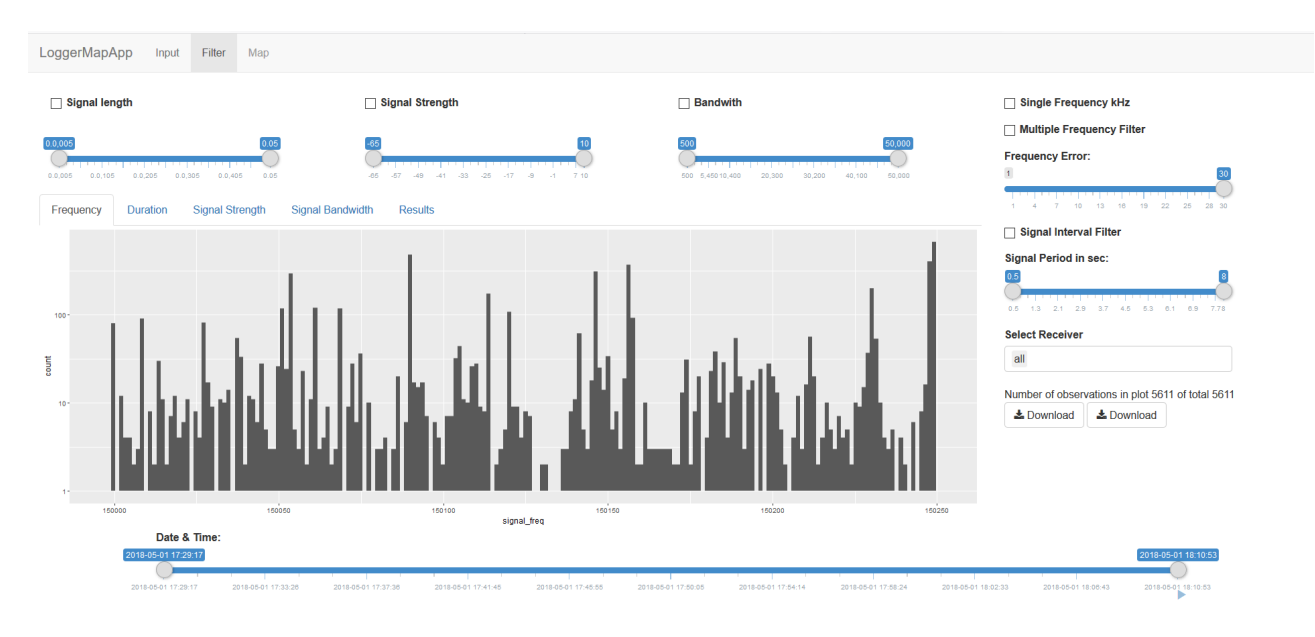

Auf vielen Frequenzen spielt sich offenbar etwas ab, aber was ist für uns interessant?

Wir wissen, dass die Markierungssender mit Impulslängen zwischen 10 und 30 msec arbeiten. Also setzen wir den Schieber bei *Signal length* so, dass nur Impulslängen zwischen 0.01 und 0.03 sec herausgefiltert werden. Damit der Filter auch angewendet wird, muss in dem Kästchen davor noch ein Haken gesetzt werden.

| ggerMapApp Input Filter Map               |                                        |                                              |                                                                        |
|-------------------------------------------|----------------------------------------|----------------------------------------------|------------------------------------------------------------------------|
| ⊇ Signal length                           | Signal Strength                        | Bandwith                                     | Single Frequency kHz                                                   |
| 0.005 0.01 0.03 0.05                      | -85 [10]                               | 500 50,000                                   | Multiple Frequency Filter                                              |
|                                           | -05 -57 -49 -41 -33 -25 -17 -9 -1 7 10 | 500 5.450 10.400 20.300 30,200 40,100 50,000 | Frequency Error:                                                       |
| equency Duration Signal Strength Signal B | andwidth Results                       |                                              | 1 4 7 10 13 18 19 22 25 28 30                                          |
|                                           |                                        |                                              | Signal Interval Filter                                                 |
| 100 -                                     |                                        | 1                                            | Signal Period in sec:                                                  |
|                                           | . I. I                                 |                                              | all Number of observations in plot 551 of total 5611 Download Download |
|                                           |                                        |                                              |                                                                        |
| 150000 150050                             | 150100 signal freq                     | 150200 15025                                 | 0                                                                      |
| Date & Time:<br>2018-05-01 17/29-17       | ugracie y                              |                                              | 2018-05-01 18 10 53                                                    |

Das ist schon übersichtlicher.

# Bitte die Filter Signal Strength, Bandwidth und Signal Interval Filter nicht anwenden. Hier gibt es offenbar noch ein Skalierungsproblem, dass in den nächsten Versionen behoben werden soll.

Wechseln wir von der Frequency-Grafik auf die Results-Grafik, erhalten wird den zeitlichen Verlauf der Signalstärke der so herausgefilterten Signale.

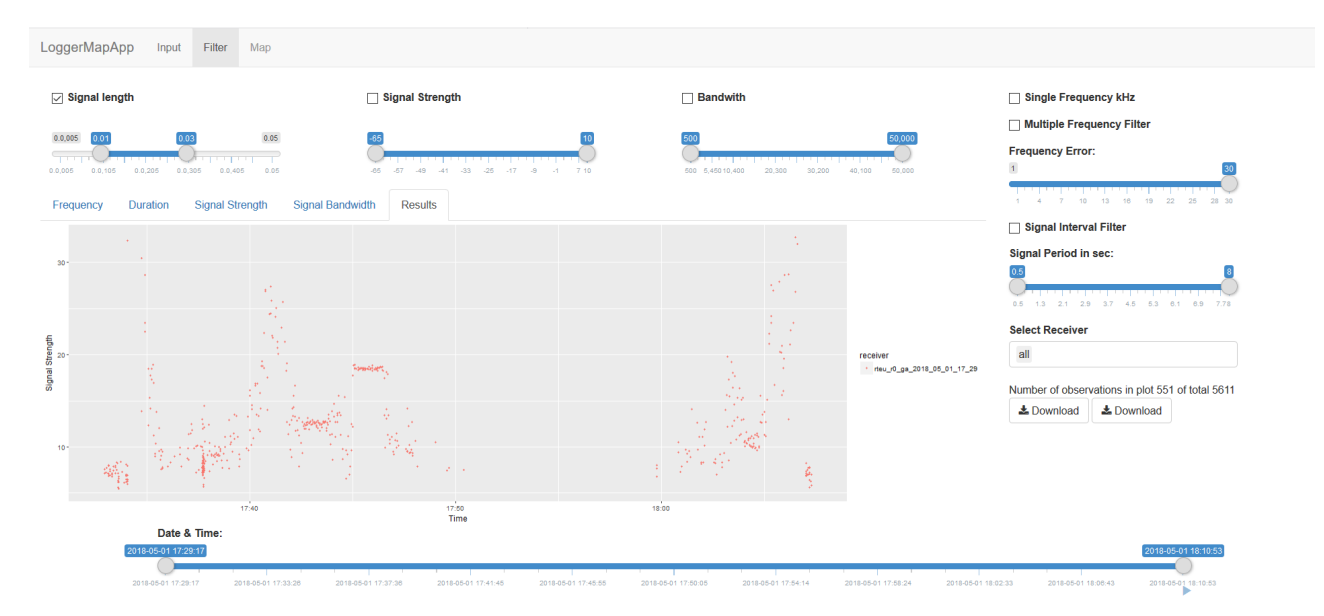

Des weiteren wissen wir, dass die 2 gesuchten Fledermäuse auf den Frequenzen 150.157 Mhz und 150.146 Mhz besendert wurden. Wir schreiben also mit Excel oder einem anderen

|   | А    |        | В           |
|---|------|--------|-------------|
| 1 | freq |        | label       |
| 2 |      | 150157 | 150.157 MHz |
| 3 |      | 150146 | 150.146 MHz |

Tabellenkalkulationsprogramm eine CSV-Datei mit nebenstehenden Einträgen, wechseln auf die Input-Seite und laden diese über *Upload* 

Antenna Data hinzu. Nun können auf der Filter-Seite den Multiple Frequency Filter nutzen. Da die Frequenz der Sender temperatur- und spannungsbedingt schwanken kann, setzen wir den zulässigen Frequency Error auf +/- 2 kHz. Nun erhalten wir für jede Frequenz eine eigene Grafik.

| al length                             | Signal Strength         |                 | Bandwith                                                                                                    | Single Frequency kHz                             |
|---------------------------------------|-------------------------|-----------------|----------------------------------------------------------------------------------------------------|--------------------------------------------------|
|                                       | _                       |                 |                                                                                                    | Multiple Frequency Filter                        |
| 0.01 0.03 0.05                        | -65                     | 10 50           | 50,000                                                                                                    | Frequency Error:                                 |
| 0.0,105 0.0,205 0.0,305 0.0,405 0.05  | -05 -57 -49 -41 -33 -25 | 17 -9 -1 710 50 | 0 5,45010,400 20,300 30,200 40,100 50,000                                                                        | 1 2 30                                           |
| cy Duration Signal Strength Sig       | nal Bandwidth Results   |                 |                                                                                                    | 1 4 7 10 13 16 19 22 25 28 30                    |
| 150.146 MHz                           |                         | 160.167 MHz     |                                                                                                    | Signal Interval Filter                           |
|                                       |                         |                 |                                                                                                    | Signal Period in sec:                            |
|                                       |                         |                 |                                                                                                    | 0.5                                              |
|                                       |                         |                 | dia dia dia dia dia dia dia dia dia dia                                                                          | 0.5 1.3 2.1 2.9 3.7 4.5 5.3 6.1 6.9 7.78         |
| 2                                     |                         |                 |                                                                                                    | Select Receiver                                  |
|                                       |                         |                 |                                                                                                    | all                                              |
|                                       |                         |                 | receiver                                                                                                    | 01 17 29                                         |
| A A A A A A A A A A A A A A A A A A A |                         |                 |                                                                                                    | Number of observations in plot 424 of total 5611 |
|                                       |                         |                 | and the second second second second second second second second second second second second second second second | 🕹 Download                                       |
| 長田 (1995年)                            |                         |                 | and the second second second second second second second second second second second second second second second |                                                  |
|                                       |                         |                 |                                                                                                    |                                                  |
| A CARLES AND                          |                         |                 | 2000                                                                                                    |                                                  |
| 17:40 17:50                           | 18:00                   | 17:40 17:50     | 18:00                                                                                                    |                                                  |

Anhand der Spitzen im Diagramm, lassen sich nun die unterschiedlichen Zeiten des "Vorbeiflugs" beider Sender gut erkennen.

Hat man die Daten aus mehreren Datensätzen (receiver) in das Analyse-Tool geladen (über den Add-Button) werden die Daten in der Results-Grafik in verschiedenen Farben dargestellt.

Hier ein Beispiel:

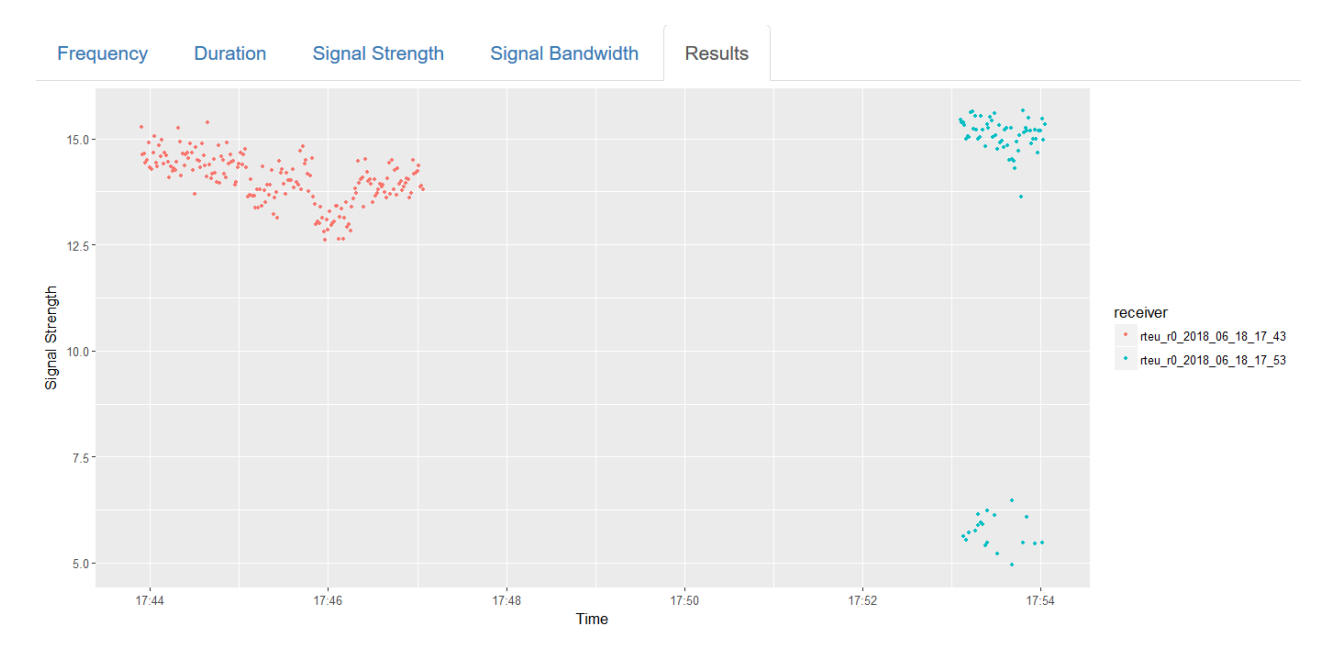

Über **Select Receiver** kann man ein oder mehrere oder alle Datensätze auswählen die man dargestellt haben will. Mit den Dowload-Buttons, kann man die so gefilterten und selektierten Daten herunterladen.

|                                   | Select Receiver          |
|-----------------------------------|--------------------------|
| receiver treu_r0_2018_06_18_17_43 | all                      |
| * rteu_r0_2018_06_18_17_53        | rteu_r0_2018_06_18_17_53 |
|                                   | rteu_r0_2018_06_18_17_43 |
|                                   | ▲ Download               |

Der linke Button lädt die Daten als Excel-CSV-Tabelle herunter, der rechte Button im SQLite-Format.

#### 5.4. Plausibilitätsprüfung

Die für das Projekt "Fledermauszug Deutschland" eingesetzten Sender haben neben der spezifischen Frequenz eine spezielle Kennung. Sie senden wiederholend 3 Impulse gefolgt von einer kurzen Pause. Im Morsealphabet entspricht dies dem Buchstaben S. Diese Signatur müsste sich aus der Graphik erkennen lassen.

Dazu grenzen wir mit dem untersten Schieber Date & Time den Zeitraum auf einen Bereich ein, wo Signale mit ähnlicher Intensität dicht beieinander liegen. Für 150.157 MHZ fällt der Bereich von 17:45 – 17:47 UTC ins Auge, für 150.146 Mhz der Bereich 17:42 – 17:44 UTC.

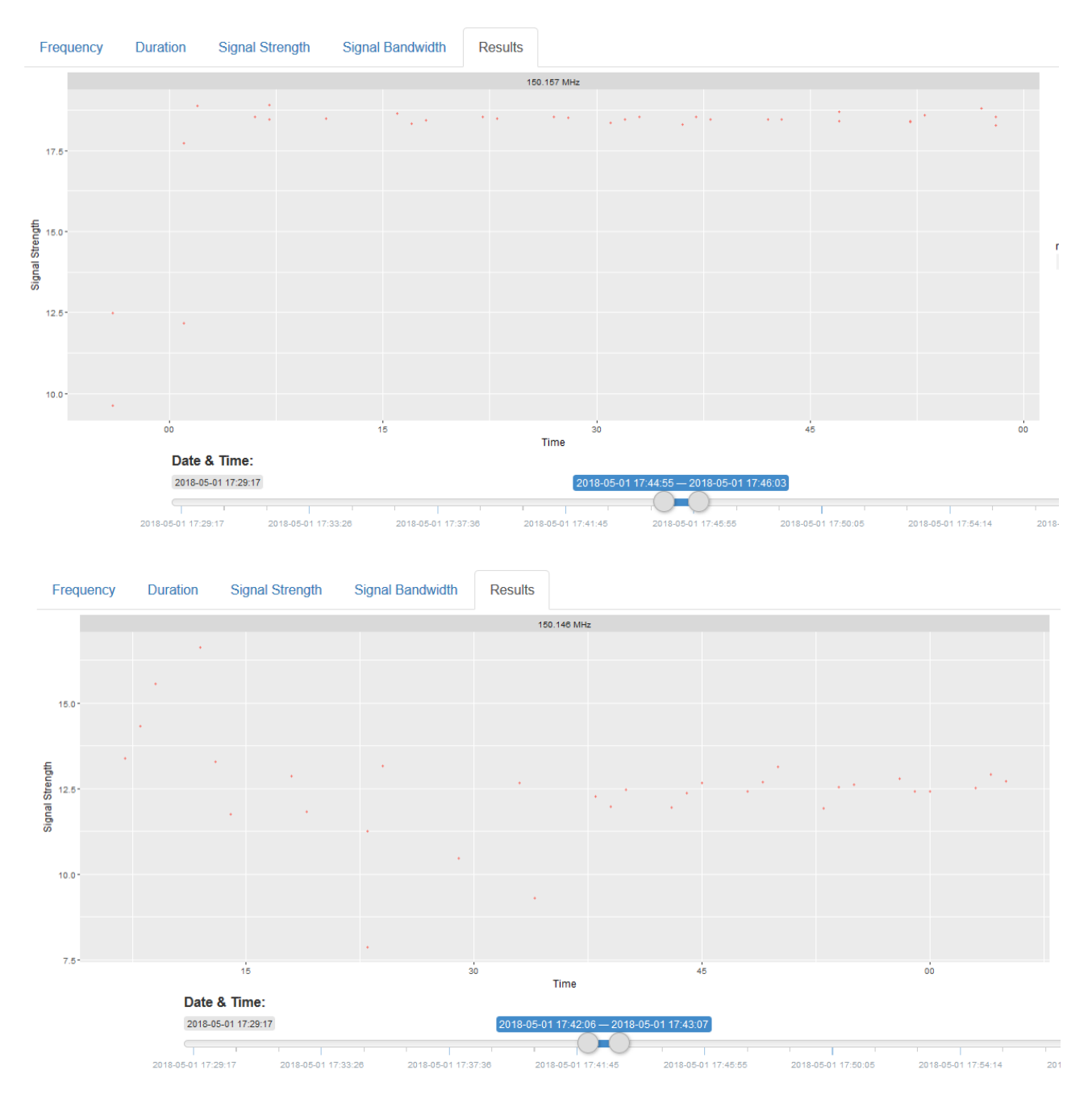

Das Dreier-Muster lässt sich gut erkennen, auch wenn einige Datenpunkte "verschluckt" wurden.

## 5.5. Datenbank

Im Gegensatz zum dateibasierten Arbeiten kann beim Arbeiten mit der Datenbank in Echtzeit verfolgt werden, wie sich der Datenbestand füllt und verändert. Die Datenbank befindet sich schon auf dem Raspberry Pi und muss nicht erst installiert werden.

Dieses Kapitel ist noch in Bearbeitung.

# 6. Datenkoordination

Die jährliche Beobachtungskampagne für den Fledermauszug mittels Funk-Ferntelemetrie dauert ab Abflug der ersten Tiere ca. 4 Wochen und erstreckt sich in der Regel von Mitte August bis Mitte September. Je nach Wettersituation kann sich dieser Zeitraum verschieben. Von Interesse sind hier die Arten Rauhautfledermaus (Pipistrellus nathusii), Kleinabendsegler (Nyctalus leisleri) und Zweifarbfledermaus (Vespertilio murinus).

Die bisherigen Besenderungen erfolgten im Nationalpark "Unteres Odertal" (Schwedt/Oder), im Biosphärenreservat "Mittelelbe" (Havelberg), im Landschaftsschutzgebiet "Saale" (Bernburg) und im Biosphärenreservat "Karstlandschaft Südharz" (Wettelrode).

Die Sender arbeiten ab Aktivierung ca. 3 Wochen. Zum Einsatz kommen Sender mit einem speziellen 3-Punkt-Sendesignal, die eindeutig von den üblichen Tiertelemetrie-Sendern zu unterscheiden sind.

# Für die Datenerfassung und -weitergabe wäre folgendes Konzept vorstellbar, welches aber noch mit den beteiligten Stellen koordiniert werden muss:

- Der Arbeitskreis Fledermäuse Sachsen-Anhalt teilt auf seiner Website <u>http://www.fledermaus-aksa.de/</u> den Zeitpunkt der Besenderung, die Frequenzen und den Zeitpunkt mit, an dem die Tiere das Fanggebiet verlassen haben. Er stellt eine CSV-Tabelle mit den verwendeten Frequenzen zur Verfügung die von der Website heruntergeladen werden kann.
- Innerhalb des Kampagnenzeitraums zeichnen die Empfangsstationen automatisch jede Nacht zwischen Sonnenunter- und Sonnenaufgang eine Datei auf.
- Die Datei kann am nächsten Tag oder später mit der Datenanalyse-Web-Applikation durch Laden der CSV-Frequenztabelle schnell auf auffällige Ereignisse geprüft werden.
- Werden auffällige Ereignisse auf diesen Frequenzen entdeckt, wird der komplette Datensatz zur Plausibilitätsprüfung an eine dafür bestimmte E-Mail-Adresse weitergeleitet oder auf einen Server hochgeladen.
- Bestätigt sich der Empfang anhand der Plausibilitätsprüfung, werden die Daten auf eine Karte eingetragen, die auf der Website <u>www.fledermauszug-deutschland.de</u> einsehbar ist.

## 7. Antennen

Da sich die Fledermaus während des Fluges in horizontaler Position befindet und die Antenne des aufgeklebten Senders auch, empfiehlt sich eine Antenne mit horizontaler Polarisation. Hier unterscheiden wir zwischen Rund- und Richtstrahlern, obwohl die Antenne in unserem Fall nicht strahlt, sondern nur empfängt. Da aber ein und dieselbe Antenne im Empfangs- wie im Sendefall das gleiche Antennendiagramm aufweist (Reziprozitätsprinzip), hat sich der Begriff "Strahler" eingebürgert.

Rundstrahler weisen in der Horizontalen ein (fast) kreisförmiges Antennendiagramm auf. Zu den horizontal polarisierten Rundstrahlern gehört z. B. das "Große Rad" (Big Wheel) und die HALO-Antenne. Die verwendung von Rundstrahlern ist bezüglich der Ausrichtung relativ unkompliziert, da sie, wie schon gesagt, Signale gleichberechtigt aus allen Richtungen empfangen. Der Selbstbau ist jedoch kompliziert oder die Abstimmung nicht einfach, weshalb es für den 150 Mhz-Bereich so gut wie keine Selbstbauanleitungen gibt. Bei Antennenherstellern wird dieser Frequenzbereich in der Regel nicht serienmäßig bedient, weshalb eine solche Antenne meist einzeln in Auftrag gegeben werden muss.

**Richtstrahler** haben in der horizontalen eine bevorzugte Empfangsrichtung. Dazu gehören z.B. die Yagi-Antenne, die HB9CV, die Moxon-Antenne und logarithmisch periodische Antennen. Insbesondere für Yagi-Antennen gibt es auch Selbstbauanleitungen für 150 Mhz. Aber auch viele Yagi-Antennen für das 145 Mhz Amateurfunkband weisen eine zweite Resonanzstelle im 150 Mhz auf, ohne dass sich das Richtdiagramm wesentlich ändert. Viele Funkamateure verfügen also schon über eine geeignete Antenne, ohne es es zu wissen. Logarithmisch-Periodische Antennen (kurz "Logperiodics) sind "von Natur aus" breitbandig. D.h. eine Logperiodic, die das 145MHz-Amateurfunkband einschließt kann getrost auch für die Tiertelemetrie verwendet werde. Für die

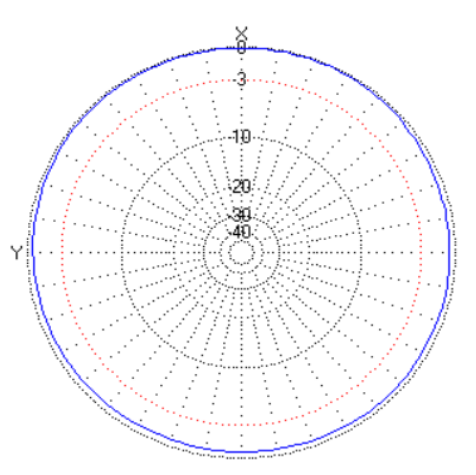

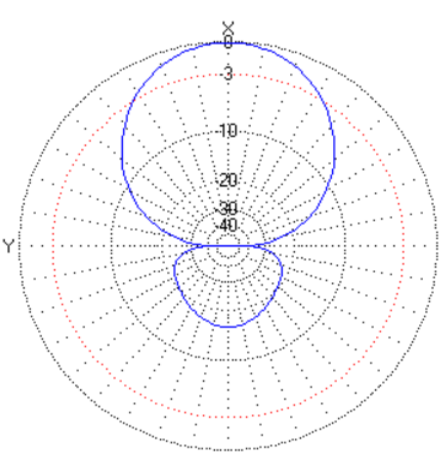

Beobachtung des Fledermauszugs ist als Minimalausstattung eine 3-Element-Yagi mit einem Gewinn von 4.7 dBd (= 6.9 dBi) und eine Öffnungswinkel von 60° durchaus geeignet. Bei entsprechender Leichtbauweise kann Sie sogar von einer stabileren Angelrute als Mast (z.B. Spieth-Mast) getragen werden. Eine Ausrichtung der Antenne in die erwartete Ankunftsrichtung (für den Herbstzug aus NO kommend) verbessert die Empfangsschancen.

Bei Verwendung eines RG-58 Koaxialkabels sollte die Kabellänge von der Antenne bis zum Empfänger zwischen 5 und 7m betragen. Die Kabellänge ist ein Kompromiss aus Kabelverlust und ausreichendem Abstand zum Raspberry Pi um genügen Abstand von dessen unerwünschten Streusignalen der Elektonik zu haben. Höherwertige Kabel z.B. H-155 sind empfehlenswert aber etwas teurer.

Bezugsquellen für Antennen für die Tiertelemetrie sind z. B. http://www.winklerantennenbau.de/

Ein interessanter und häufig nachgebauter Eigenbauvorschlag für eine 3-Element-Yagi findet sich im Praxisheft 27 (s. 131), des Arbeitskreis Amateurfunk und Telekommunikation in der Schule e.V. (AATiS e.V.). Das Heft ist zu beziehen über <u>https://www.aatis.de/content/Praxishefte\_allgemein</u>

## 8. Remote-Zugang über das Internet

Wer seine Empfangstation über das Internet erreichbar machen möchte – dies kann bei weit abgesetztem Betrieb oder bei gewünschter zentraler Abfrage der Daten notwendig sein – benötigt ein Zertifikat für eine individuelle IP Adresse/Port-Kombination. Ein solches Zertifikat ist zwar kostenpflichtig, die Kosten bewegen sich aber jährlich bei einem kleineren zweistelligen Betrag. Diese Zertifikate können auf Anfrage über info@radiotracking.eu bezogen werden und werden per E-mail als Datei mit Endung \*.ovpn verschickt.

Die Installation ist sehr einfach:

 $\mathsf{Menu} \to \mathsf{Remote} \to \mathsf{Tunnel} \ \mathsf{Setup}$ 

|                                       | nu                                                            |               |            |        |        |                 |
|---------------------------------------|---------------------------------------------------------------|---------------|------------|--------|--------|-----------------|
| 🖀 Home                                | 🏟 Radio 🗸                                                     | 🖸 Camera      | Microphone | 🛢 Data | 🗢 WiFi | <b>≓</b> Remote |
| Tunnel                                | Tunnel Setup                                                  |               |            |        |        |                 |
| VPN Cer<br>Durchsu<br>Upload<br>Remov | tificate.<br>Johen Keine I<br>d Certificate<br>ve Certificate | Datei ausgewä | ihlt.      |        |        |                 |

Mit Durchsuchen sucht Ihr nun nach dem Ordner wo Ihr das Zertifikat abgespeichert habt.

| ■M     | enu                   | 🍯 Datei hochladen        |          |                            |
|--------|-----------------------|--------------------------|----------|----------------------------|
| 🖀 Home | 뗵 Radio 🔻             | € ← → • ↑ ]              | « Do     | okumente > RadioTrac       |
| Tunnel | Tunnel Setup          | Organisieren 👻 🛽         | Veuer    | Ordner                     |
|        |                       | 📔 Dokumente 🔅            | * ^      | Name                       |
| VPN C  | ertificate.           | 🔚 Bilder 👘               | *        | Werner_01.ovpr             |
| Durch  | suchen Keine D        | al GPStracks             |          | Werner_03.ovpr             |
| Uplo   | ad Certificate        | Tutorial                 | bt       |                            |
|        |                       | 🛆 OneDrive               |          |                            |
| Rem    | ove Certificate       | 🧢 Dieser PC 📙 3D-Objekte |          |                            |
|        |                       | 🔚 Bilder                 |          |                            |
|        |                       | 🔚 Desktop                |          |                            |
| Online | e-Website: <u>rae</u> | Dokumente                | ✓ ateina | <a>ame: Werner_01.ovpn</a> |
|        |                       |                          |          |                            |

Die Zertifikatsdatei auswählen und Upload Certificate drücken (es muss eine Internetverbindung bestehen).

| <b>≡</b> Menu                                                                          |
|----------------------------------------------------------------------------------------|
| Tunnel Setup                                                                           |
| VPN is NOT running.<br>Currently installed certificate: <b>Werner_01.ovpn</b>          |
| Start a tunnel so the Raspberry Pi can be operated via www. A licence is needed.       |
| Start VPN Stop VPN                                                                     |
| Choose whether VPN Tunnel shall be started upon boot.<br>● No start<br>○ Start at Boot |
| Change Settings                                                                        |

**Start on Boot** auswählen und **Change Settings** drücken. Mit der Einstellung Start on Boot muss der Internet-Zugang beim nächste Start des Raspberry nicht neu gestartet werden. Ist temporär kein Internetzugriff gewünscht, kann diese automatische Aktivierung durch **No start** wieder unterbunden werden.

Mit klicken auf **Start-VPN** wird der VPN-Tunnel geöffnet und ihr könnt den Zugriff über die zusammen mit dem Zertifikat mitgeteilte IP-Adresse ausprobieren. Über Stop VPN kann der VPN-Tunnel und damit der Internet-Zugriff abgeschaltet werden.

Nicht wundern, wenn nach dem klicken auf Start VPN immer noch "VPN is NOT running" am Bildschirm steht. Erst nach einem zweiten Klick aktualisiert sich die Anzeige.

| <b>≡</b> Menu                                                                          |
|----------------------------------------------------------------------------------------|
| Tunnel Tunnel Setup                                                                    |
| VPN is running.<br>Currently installed certificate: <b>Werner_01.ovpn</b>              |
| Start a tunnel so the Raspberry Pi can be operated via www. A licence is needed.       |
| Start VPN Stop VPN                                                                     |
| Choose whether VPN Tunnel shall be started upon boot.<br>● No start<br>○ Start at Boot |
| Change Settings                                                                        |

Nun sollte ihr mit der euch mitgeteilten IP (hier geschwärzt) von jedem beliebigen Rechner, der mit dem Internet verbunden ist, Zugang auf euren Raspberry haben. Benutzer-ID (Pi) und Passwort bleiben unverändert.

Bei Bedarf kann das Passwort geändert werden. Das Menü dazu befindet sich unter. Menu → System → System → Passwords.

| radio-tracking $\leftrightarrow$ | g.eu<br>C û                                          | × +                             | d and   |                |          |                     |
|----------------------------------|------------------------------------------------------|---------------------------------|---------|----------------|----------|---------------------|
| ♀ Meistbes                       | ucht 📑 Attenuato                                     | r 😡 Bauanleitung für            | r jeder | DL3JIN Amateur | funk u 📘 | Electronic Circuits |
| ●<br>■ M                         | enu                                                  |                                 | ra      | dio-tra        | cking    | .eu                 |
| Status                           | Features                                             | PDF Manuals                     |         |                |          |                     |
| NYC<br>1 re<br>MyS<br>WiF<br>VPN | talus<br>cceiver connec<br>SQL-Server:<br>i Hotspot: | ted - 0 running.<br>8<br>8<br>9 |         |                |          |                     |
| Logo                             | ger 0 <b>rteu_r0</b>                                 | : not running                   |         |                |          |                     |
| Apps o                           | urrently runni                                       | ng:                             |         |                |          |                     |
| NAM<br>vpn                       | ES<br>_tunnel                                        | IMAGE<br>umts:1.0               |         |                |          |                     |

An den Statusmeldungen könnt ihr auch erkennen, dass nun der VPN-Tunnel aktiv ist. Ihr habt alle Möglichkeiten wie beim lokalen Zugriff.

# 9. FAQs

#### Was tun, wenn die WLAN-Verbindung falsch konfiguriert wurde?

Eine Möglichkeit, falsch eingegebene WLAN-Zugangsdaten zu korrigieren, besteht darin, die korrekten Zugangsdaten direkt auf die SD-Karte zu kopieren. Dazu wird eine Datei *wpa\_supplicant.conf* benötigt, die unter folgendem Link heruntergeladen werden kann.

https://radio-tracking.eu/wp-content/uploads/2018/06/wpa\_supplicant.zip

Nach dem Runterladen und Entzippen muss die Datei mit einen Texteditor (z.B. Windows Editor) bearbeitet werden.

wpa\_supplicant.conf - Editor
Datei Bearbeiten Format Ansicht ?
network={
 ssid="Netzwerkname"
 psk="Passwort"
}

Tragt dort euren Netzwerknamen (SSID) und euer Netzwerkpasswort ein und speichert die Datei, ohne sie umzubenennen, neu ab. Nun nehmt Ihr den Raspberry von der Stromversorgung, nehmt die SD Karte raus, steckt sie (ggf. mit SD-Adapter) in das Lesegerät eures PCs und kopiert die Datei *wpa\_supplicant.conf* in das Hauptverzeichnis (boot). Anschließend steckt ihr sie SD-Karte wieder in den Raspberry. Beim nächsten Start sollte sich der Raspberry nun mit eurem WLAN verbinden.